#### مقدمه:

مهندسی سد خاکی یکی از گرایشهای مهندسی ژئوتکنیک است که در کشور ما بسرعت در حال پیشرفت می باشد. به علت وجود دره های گسله در کشور ما و همچنین نیاز مبرم و رو به افزایش کشور به آب برای صنعت، کشاورزی، شرب و غیره ، یکی از بهترین و اقتصادی ترین راهها استفاده از سد خاکی برای ذخیره و نگهداری آب در پشت این سدها می باشد. امروزه مهندسین این مرز و بوم توانسته اند با موفقیت سدهای بزرگی مثل سد کرخه ، سد دز و... را باموفقیت اجرا و به بهره برداری برسانند. این پروژه کلاسی که برای درس مهندسی سد خاکی در مقطع کارشناسی ارشـد دانـشگاه صنعت آب و نوی تهیه شده ، در دو قسمت تهیه و ارائه شده است . در قسمت اول سعی نویسنده بر این بوده که سـد خاکی علویان را با استفاده از کتاب مهندسی سد خاکی ( دکتر خرقانی – مهندس فخاری ) و نـرم افـزار طراحی اولیه سد خاکی ( استا استفاده از کتاب مهندسی سد خاکی می دوسمت اول سعی نویسنده بر این بوده که سـد طراحی اولیه سد خاکی ( مین استان ای برنامه بـرای طراحی می طراحی این سی می برای می برامه بـرای طراحی کندو در قسمت دوم این سد در برنامه Plaxis مدل شود و از خروجی ها این برنامه بـرای طراحی سـد راهنما ، در این قسمت آمده است.

#### سد علويان:

سد علویان بر روی رودخانه صوفی چای در ۳٫۵ کیلومتری شمالغربی شهر مراغه در اسـتان آذربایجـان شرقی احداث گردیده است . رودخانه صوفی چای که از ارتفاعات سهند سر چشمه می گیرد پس از عبور از غرب شهر مراغه و جنوب شهر بناب به دریاچه ارومیه می ریزد. هدف از احـداث سـد علویـان جمـع آوری و کنترل جریان سطحی صوفی چای جهت تامین آب شرب شهر مراغه و پادگان نظـامی ، جبـران قسمتی از کمبود نیاز آبیاری و کشاورزی دشت مراغه و باغات اطراف آن و همچنین تولید انرژی برقـابی می باشد.

سد علویان از نوع خاکی با هسته رسی مرکزی بوده و ارتفاع آن از سنگ بستر ۸۰ متر می باشـد. طـول تاج سد ۹۳۵ متر و عرض آن ۱۰ متر و حجم کل بدنه سد ۴٫۸ میلیون متر مکعب مـی باشـد. بـه منظـور اصلاح کیفیت سنگ بستر در پی و جناحین سد ، پرده آب بند از طریق حفاری در یک ردیف اصـلی بـا عمق ۴۹ متر و دو ردیف فرعی با عمق کمتر ، احداث شده است. رقوم تراز سـرریز ۱۵۶۸ متـر از سـطح دریا ، تراز تاج سد ۱۵۷۲ متر از سطح دریا و تراز نرمال آب مخزن ۱۵۶۸متر از سطح دریا می باشد. حجم در تراز نرمال ۶۰ میلیون متر مربع و حجم مفید آن ۵۷ میلیون متر مکعب و حجـم آب تنظـیم شـده در حدود ۱۲۳ میلیون متر مکعب در سال می باشد.

پی سد علویان را سه نوع تف خاکـستر دار بارنگهـای سـفید، خاکـستری و صـورتی و بـا مشخـصات فیزیکی\_مکانیکی مختلف تشکیل می دهد. بر مبنای بررسی های انجام شده در محل سد علویان ، سـه گسل اصلی و تعدادی گسل فرعی با امتداد کم و بیش شمالی\_جنوبی وجود دارد که سه بلوک متمـایز را بوجود آورده اند.

سرریز سد علویان از نوع جانبی به طول ۶۰ متر و حداکثر دبی تخلیه ۱۱۸۰ مترمکعب بر ثانیه طراحـی و ساخته شده که در تکیه گاه سمت چپ سد قرار دارد . آب پس از سرریز شدن بوسیله یک کانال جـانبی با عرض متغییر ۸ متر در بالا دست و ۲۰ متر در پایین دست و با شیب طولی ۱۰٪ می باشـد. شـوت از دو قسمت با مقاطع متفاوت ، ابتدا با مقطع مستطیلی به طوا ۷۰ متر و عرض ۲۰ متـر بـا ۹٫۴٪ و سـپس تـا حوضچه آرامش به طول ۴۰ متر با مقطع ذوزنقه ای با شیب ۳۳٪ ، طراحی و اجرا گردیده است. در پایین دست شوت حوضچه آرامش به طول ۵۰ متر و عرض ۳۰ متر قرار دارد.

در سد علویان گالری به منظور انجام عملیات تزریق ، نصب پیزومترها و جمع آوری و هـدایت آبهای نشتی ، بازدید و کنترول و تعمیرات احتمالی در دوران بهره برداری ، با مقطع U شکل به ابعاد ۲٫۴٭۲٫۹ متر و به طول ۹۷۰ متر در محور سد و زیر فونداسیون هسته رسی احداث شده است.

انحراف جریان رودخانه در دوره ساخت توسط دو گالری روی هم بطول ۳۷۰ متر ( یکی با مقطع U شکل به ابعاد ۴\*۸۵٫۵ متر و دیگری با مقطع چهار ضلعی بدون گوشه به ابعاد ۴٫۵\*۲٫۵ متر) با حداکثر ظرفیـت طراحی ۱۵۰ متر مکعب بر ثانیه ، حاصل گردید. پس از خاتمه عملیات احداث سد از گالریهـا بـه عنـوان تخلیه کننده عمقی ،خروجی مصارف آبیاری و آب شرب استفاده می شود.

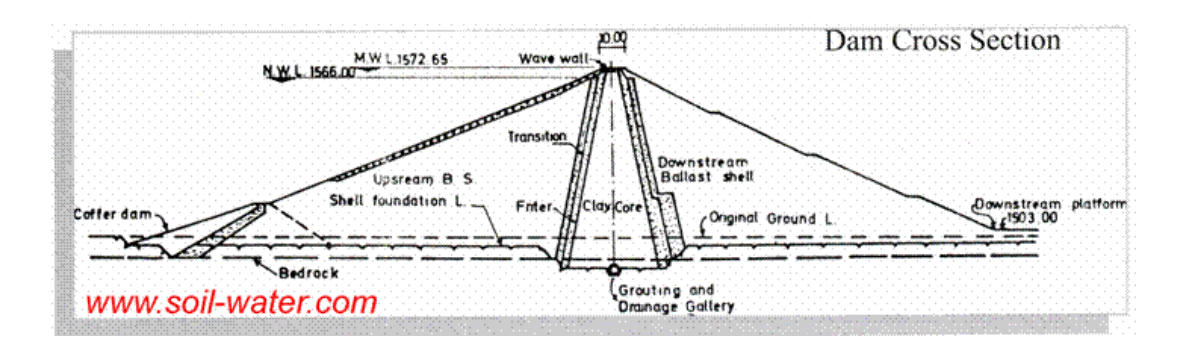

۱,۱ – مدل همگن سد مراغه:

در این مرحله سد علویان بصورت همگن مطابق شکل زیر فرض شوده و محاسبات اولیه بر اساس ابعـاد و خصوصیات مشخص شده در شکل صورت پذیرفته است.

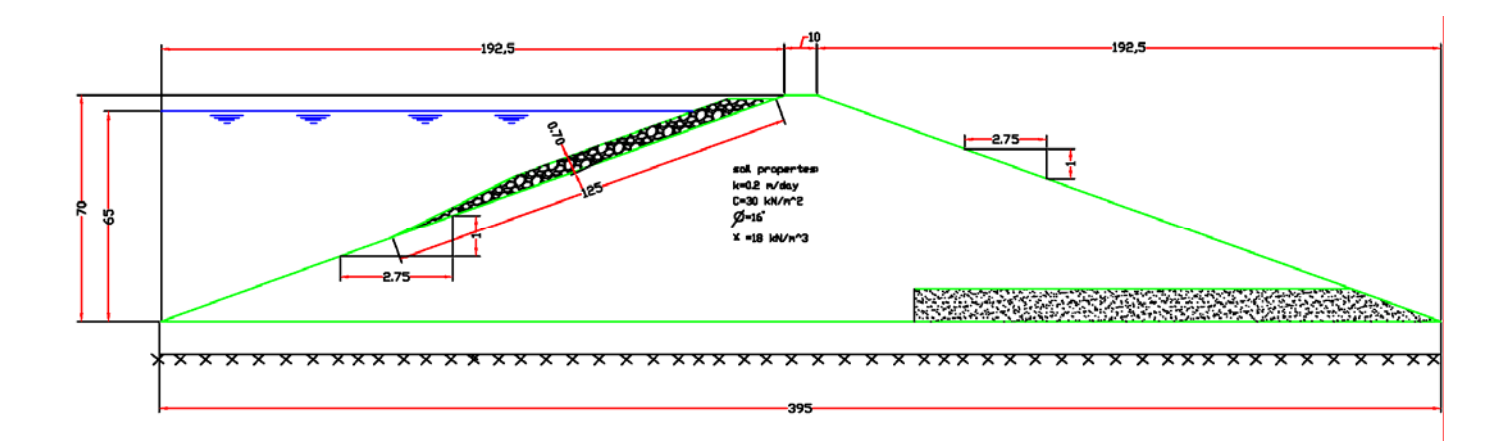

۱٫۲- محاسبه شیب طرفین سد خاکی:

$$\frac{2C}{H\gamma} = \frac{2*30}{70*18} = 0.048$$

مقدار α با توجه به جدول (۱–۶) تعیین می شود:

| X               | 5*   | *Ot   | 15°                     | 20*   | 25°                     | 30*           | 35°      |
|-----------------|------|-------|-------------------------|-------|-------------------------|---------------|----------|
| 5°              |      |       |                         |       |                         | BC            |          |
| 10*             | 8,08 | 1     |                         |       | -                       | $\overline{}$ |          |
| 15*             | 5,46 | 14,28 | e<br>V mere Stategeriee | Ħ     | F W                     | α α           | <u>A</u> |
| 20              | 4,71 | 8,28  | 20,17                   | E.    | A                       |               | D        |
| 25 <sup>°</sup> | 4,33 | 6,48  | 11,25                   | 27,21 | n<br>Aristo de Marcal A | 44 <u>4</u>   |          |
| 30              | 4,09 | 5,61  | 8,33                    | 14,43 | 44,55                   | I             |          |
| 35°             | 3,92 | 5,09  | 6,94                    | 10,26 | 17,21                   | 44,94         | R        |
| 40              | 3,80 | 4,76  | 6,12                    | 8,27  | 12,17                   | 20,81         | 52,55    |
| 45°             | 3,73 | 4,50  | 5,59                    | 6,94  | 9,59                    | 13,98         | 23,76    |
| 5 <b>0</b>      | 3,35 | 4,04  | 4 ,62                   | 5,44  | 6,46                    | 7,83          | 9,87     |
| 30              | 3,32 | 3,54  | 3,78                    | 4,07  | 4,39                    | 4,78          | 5,23     |

$$\phi = 16^\circ \Rightarrow \alpha = 20^\circ$$

شیب طرفین سد خاکی باتوجه به مواد انتخاب شده ۱ به ۲٫۷۵ می باشد.

$$BC = 3.64\sqrt[3]{H} - 1.83$$
$$BC = 3.64\sqrt[3]{70} - 1.83 = 14.9 \approx 15m$$

سد علویان با عرض تاج ۱۰ متر اجرا شده است و همچنین این سد با عرض ۱۰ متر در برنامه Plaxis مدل شده است.

۱٫۴- برآورد حجم خاک مصرفی:

محاسبه و بر آورد حجم تقریبی خاک مصرف شده در واحد طول در سد خاکی با توجه به ارتفاع و شـیب دیوارهای جانبی و عرض تاج سد از دیاگرامهای شکل (۴–۶)و(۵–۶)صفحه ۱۹۶ کتـاب مهندسـی سـد خـاکی اســتفاده شــده

است:

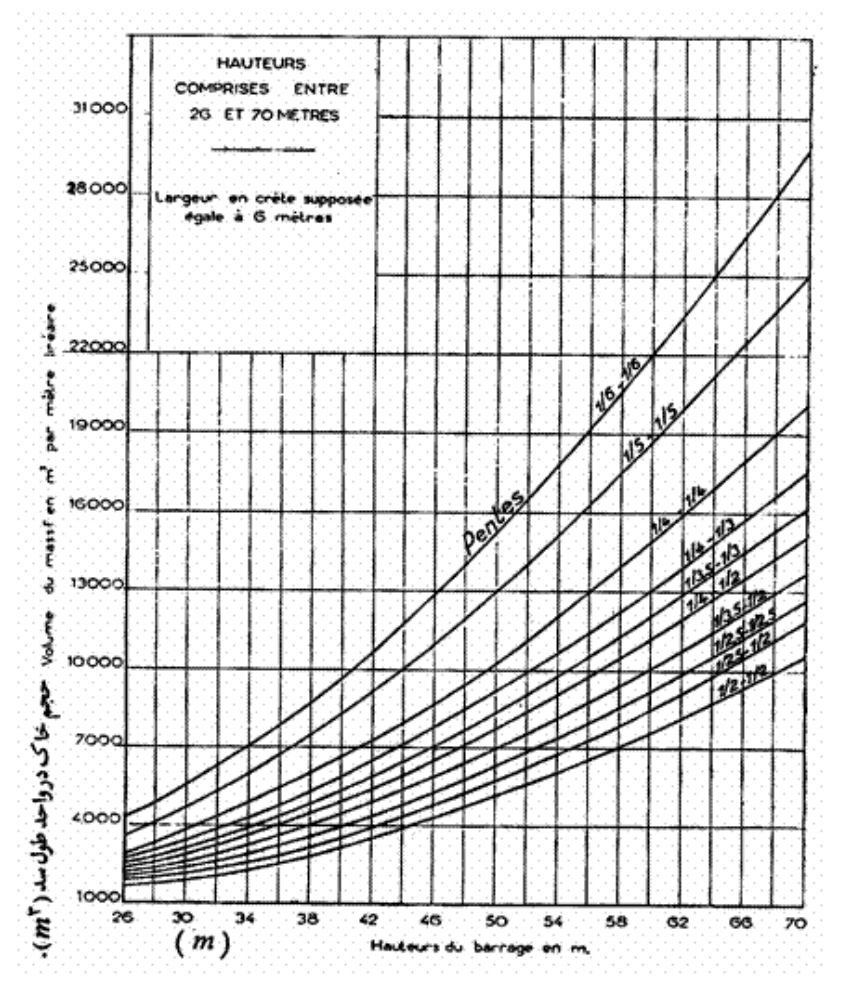

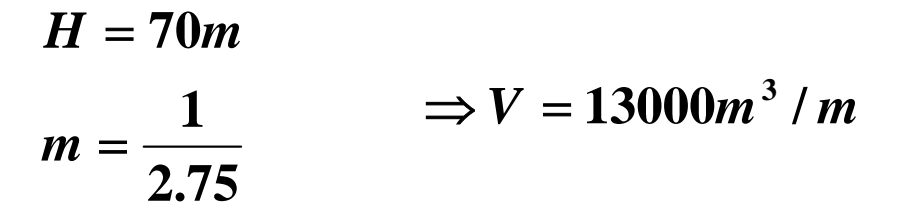

Soil Volume A Program for Soil Volume Estimate

| Height of Dam (6m <= H | <= 70 m) 70 | Woter Surface |
|------------------------|-------------|---------------|
| Slope                  |             |               |
| Up Down                | Up Down     |               |
| C 1/2 1/2              | C 1/3.5 1/3 |               |
| C 1/2.5 1/2            | C 1/4 1/3   |               |
| 1/2.5 1/2.5            | C 1/4 1/4   |               |
| C 1/3.5 1.2            | C 1/5 1/5   |               |
| C 1/4 1/2              | C 1/6 1/6   |               |
| Besult                 |             |               |

1,۵- ارتفاع آزاد:

ارتفاع آزاد ، اخلاف ارتفاع تراز حداقل تاج با تراز حداکثر دریاچه در هنگام سیلاب مـی باشـد. عوامـل موثر در تعیین ارتفاع آزاد عبارتند از:

- تراز آب در بالای سرریز در هنگام سیلاب
  - ارتفاع موج
  - نشت تابع زمان بدنه سد
    - شرایط پایین دس

ار تفاع موج نقش مهمی در انتخاب ار تفاع آزاد سد دارد. برای تعیین ار تفاع حداکثر مـوج از فرمـول (۱-۶)صفحه ۱۸۶ کتاب مهندسی سد خاکی استفاده می کنیم:

$$F \ge 32km \Longrightarrow h_w = 0.032\sqrt{V.F}$$
$$h_w = 1.4m$$

سد علویان با ارتفاع آزاد 5m ساخته شده است ودربرنامهPlaxis نیز ارتفاع آزاد5m مدل شده است.

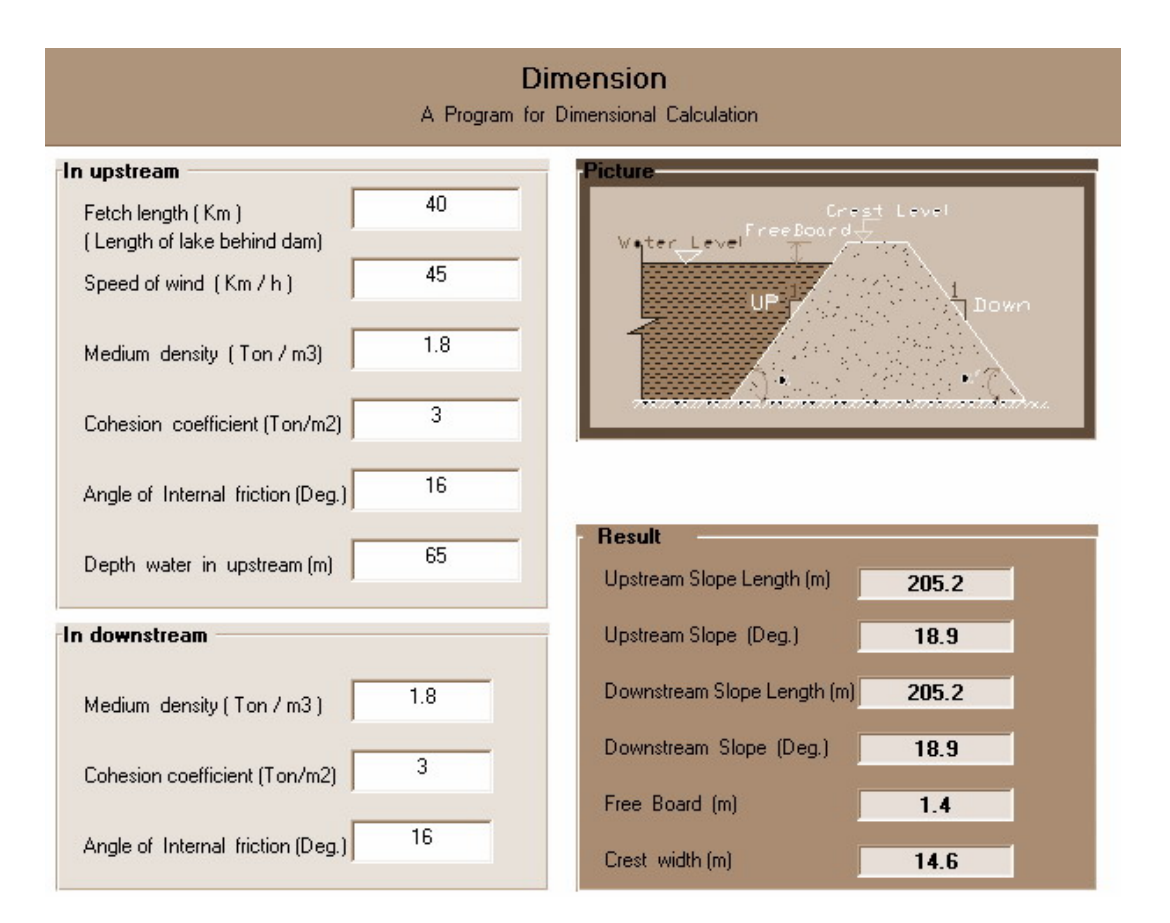

۱٫۶– طراحی سنگ چین بالا دست سد: صرف نظر از طراحی سنگ چین ماشینی یا دستی ، اتفاق نظر بر این است کـه انـدازه قطعـات سـنگها بستگی به بزرگی عمل موج روی سد دارد. جدول (۱–۵)صفحه ۱۶۱ یکی از جداولی است که وزن قطعات ، اندازه آنها و ضخامت لایه سنگچین را بر اساس ارتفاع موج پیشنهاد می کند. بر اساس این جدول:

h<sub>w</sub>=1.4m

اندازه متوسط قطعه سنگ D<sub>50</sub>=38 cm حداکثر وزن قطعات = 680.25 kg = 61 cm

- قطعات سنگچین باید بصورت مناسبی دانه بندی شود. بطوریکه حـداکثر انـدازه آنهـا در حدود ۱٫۵ برابر اندازه متوسط قطعه سنگ و کوچکترین اندازه قطعه سنگ در حـدود ۲٫۵ سانتی متر باشد.
  - لایه سنگچین اقلا ۲٫۵ تا ۳ متر زیر پایین ترین تراز سطح آب مخزن ادامه یابد.

۱٫۷- تعیین ضخامت زهکش: بطور کلی ما به دو دلیل از زهکش استفاده می کنیم : اول آنکه اب از شیب پایین دست خـارج نـشود و دوم ، جریان آب بین خاک سد و زهکش موجب جابجایی ذرات خاک نشود. با استفاده از رابطه دارسی می توان حداقل سطح مقطع لازم برای زهکش را طراحی کرد طبق این رابطـه داریم:

$$H_{f} = \sqrt{\frac{q.L_{f}}{K_{f}}} = \sqrt{\frac{8*150}{10}} = 11m$$

۱٫۸– بررسی مواد تشکیل دهنده زهکش: قطر دانه بندی لایه های مختلف زهکش بر مبنایه ۱۵٪ قطر دانه هایه ریز مواد تشکیل دهنده جسم سد ، مخصوصا در پایین دست آن محاسبه و براورد می شود. مثلا اگر ۱۵٪ دانه بنــدی مـواد تــشکیل دهنــده جسم سد کمتر از ( d<0.01) میلیمتر فرض شود ، در این حالت ۱۵٪ قطر دانه بندی لایه هـای مختلـف زهکش به شرح زیر براورئ خواهد شد:

لایه اول: این لایه که اولین لایه زهکش می باشد، باید ۱۵٪ قطر دانه بندی مواد بکار رفته در آن
 کوچکتر یا مساوی (d<sub>1</sub>>9d) انتخاب شود.

d<sub>1</sub>=9d=9\*0.01=0.09mm

 لایه دوم: این لایه که بعد از لایه اول قرار گرفته است، باید ۱۵٪ قطر دانه بندی مواد بکار رفتـه در آن کوچکتر یا مساوی (d<sub>2</sub><9d<sub>1</sub>)انتخاب شود:

d<sub>2</sub>=9d<sub>1</sub>=9\*0.09=0.81mm

• لايه سوم:

d<sub>3</sub>=9d<sub>2</sub>=9\*0.81=7.3mm

| نوع مواد  | ۵۱٪ قطر دانه بندی( mm) | ضریب نفوذپذیری( mm/s)            |
|-----------|------------------------|----------------------------------|
| سيليت     | 0.01                   | $K = 6 * 10^{-4}$                |
| ماسه نرم  | 0.09                   | $K_1 = 7.5 * 10^{-2}$            |
| ماسه درشت | 0.81                   | $K_2 = 12.5$                     |
| شن نخودی  | 7.3                    | بانفوذپذیری زیاد =K <sub>3</sub> |

 $t_1 = 50d_1 = 50*0.09 = 4.5mm \qquad t_1 = 30cm$  $t_2 = 50d_2 = 50*0.81 = 40.5 mm \qquad t_2 = 30cm$  $t_3 = 50d_3 = 50*7.3 = 365mm \qquad t_3 = 36.5cm$ 

اندازه حفرات مصالح فیلتر باید به قدر کافی ریز باشد تا از شسته شدن خـاک مـورد محافظـت بـه داخل آن جلوگیری شود و مصالح فیلتر باید دارای نفوذپذیری بالا باشدتا از بوجود آمـدن نیروهـای نشت زیاد و فشار هیدرواستاتیک در مصالح فیلتر جلوگیری شود. معیارهای زیـر بـرای تعمـین دو شرط بالا لازم است:

$$\frac{(D_{15})_f}{(D_{85})_s} \le 5$$
$$\frac{(D_{15})_f}{(D_{15})_s} \ge 5$$

|                 |      | Drain                    |                     |
|-----------------|------|--------------------------|---------------------|
| <u> </u>        | A    | Program for Dr≓in Design |                     |
| Input Data      |      | Result                   |                     |
| D60(soil)       | .05  | D10(filter) 0.06         |                     |
| D10(soil)       | .005 | D60(filter) 0.339        | D(filter)< 76 mm    |
| D15(soil)       | .009 | D15(filter) <= 0.081     |                     |
| D50(soil)       | .03  | D15(filter) > 0.036      | d=.075 mm < %5      |
| 1               |      | D50(filter) <= 0.12      |                     |
| -Layer of filte | er   |                          |                     |
| Iayer1          |      | Enter Value D15(filter)  | Thickness of filter |
| C layer2        |      | 0.058                    | 30                  |
| C layer3        |      |                          |                     |

|                 | <b>Drain</b><br>A Program for Drain Design |                     |
|-----------------|--------------------------------------------|---------------------|
| Input Data      | Result                                     | _                   |
| D60(soil) .05   | D10(filter) 0.24                           |                     |
| D10(soil) .005  | D60(filter) 1.356                          | D(filter)< 76 mm    |
| D15(soil) .009  | D15(filter) <= 0.729                       |                     |
| D50(soil)       | D15(filter) > 0.144                        | d=.075 mm < %5      |
|                 | D50(filter) <= 0.48                        |                     |
| Layer of filter |                                            |                     |
| C layer1        | Enter Value D15(filter)                    | Thickness of filter |
| • layer2        | 0.436                                      | 30                  |
| C layer3        |                                            |                     |

|                 | Drain                      |                                   |
|-----------------|----------------------------|-----------------------------------|
|                 | A Program for Drain Design |                                   |
| Input Data      | Result                     | -                                 |
| D60(soil)       | D10(filter) 0.96           |                                   |
| D10(soil)       | D60(filter) 5.424          | D(filter)< 76 mm                  |
| D15(soil) .009  | D15(filter) <= 6.561       |                                   |
| D50(soil)       | D15(filter) > 0.576        | D200(filter) < %<br>d=.075 mm < % |
|                 | D50(filter) <= 1.92        |                                   |
| Layer of filter |                            |                                   |
| C layer1        | Enter Value D15(filter)    | Thickness of filter               |
| الايە ا         | 3.568                      | 178.4                             |
| • layer3        |                            |                                   |

| As                                          | SLOPE 1<br>imple slope stability p | orogram |
|---------------------------------------------|------------------------------------|---------|
| Input Data                                  |                                    |         |
| Length of slope (m)                         | 205.000                            |         |
| Height of slope (m)                         | 70.000                             |         |
| Water level left side (m)                   | 65.000                             |         |
| Water level right side (m)                  | 0.000                              |         |
| Unit weight of water (kN/mมิ่)              | 10.000                             |         |
| Dry unit weight embankment (kN/m\$4)        | 18.000                             |         |
| Saturated unit weight embankment (kN/m\$4)  | 21.000                             |         |
| Cohesion soil in embankment (kN/m²)         | 30.000                             |         |
| Friction angle soil in embankment (degrees) | 16.000                             |         |
| Neutral stress coefficient subsoil (-)      | 0.500                              |         |
| Dry unit weight subsoil (kN/mُلُه)          | 16.000                             | -       |
| Saturated unit weight subsoil (kN/m站)       | 20.000                             |         |
| Cohesion subsoil (kN/m²)                    | 0.000                              | _       |
| Friction angle subsoil (degrees)            | 20.000                             |         |
| Neutral stress coefficient embankment (-)   | 0.500                              |         |
| Lower left corner window - x (m)            | 50.000                             |         |
| Lower left corner window - y (m)            | 70.000                             |         |
| Upper right corner window - x (m)           | 195.000                            |         |
| Upper right corner window - y (m)           | 150.000                            |         |
| Deepest point of slip circles - y (m)       | -10.000                            |         |

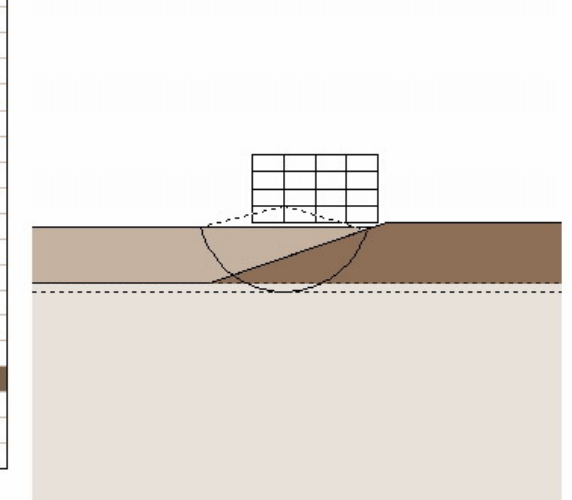

|                | Smallest Safety Factor |
|----------------|------------------------|
|                | x = 86.250             |
| • Bishop       | y = 90.000             |
| Double Silding | F ≠ 1.627              |

|                                             | SLOPE 1<br>A simple slope stability p | orogram |
|---------------------------------------------|---------------------------------------|---------|
| Input Data                                  |                                       |         |
| Length of slope (m)                         | 205.000                               |         |
| Height of slope (m)                         | 70.000                                |         |
| Water level left side (m)                   | 65.000                                |         |
| Water level right side (m)                  | 0.000                                 |         |
| Unit weight of water (kN/m회)                | 10.000                                |         |
| Dry unit weight embankment (kN/m뵈)          | 18.000                                |         |
| Saturated unit weight embankment (kN/m뵈)    | 21.000                                |         |
| Cohesion soil in embankment (kN/m½)         | 30.000                                |         |
| Friction angle soil in embankment (degrees) | 16.000                                |         |
| Neutral stress coefficient subsoil (-)      | 0.500                                 |         |
| Dry unit weight subsoil (kN/m회)             | 16.000                                | -       |
| Saturated unit weight subsoil (kN/m회)       | 20.000                                |         |
| Cohesion subsoil (kN/m²)                    | 0.000                                 |         |
| Friction angle subsoil (degrees)            | 20.000                                |         |
| Neutral stress coefficient embankment (-)   | 0.500                                 |         |
| Lower left corner window - x (m)            | 50.000                                |         |
| Lower left corner window - y (m)            | 70.000                                |         |
| Upper right corner window - x (m)           | 190.000                               |         |
| Upper right corner window - y (m)           | 150.000                               |         |
| Deepest point of slip circles - y (m)       | -10.000                               |         |

| 205.000 |
|---------|
| 70.000  |
| 65.000  |
| 0.000   |

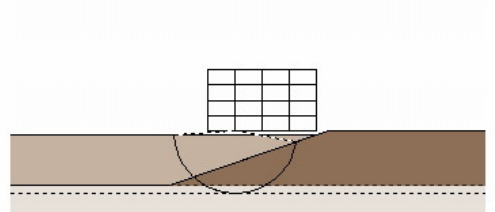

| <ul> <li>Fellenius</li> </ul> |  |
|-------------------------------|--|
| 🔿 Bishop                      |  |
| C. Double Sliding             |  |

| Smallest | Safety Factor |
|----------|---------------|
| х =      | 85.000        |
| y =      | 70.000        |
| F =      | 1.415         |

# A simple slope stability program Inp Length of slope (m) Height of slope (m) Water level left side (m) Unit weight of water (kN/m\$) Dry unit weight embankment (kN/m Saturated unit weight embankment (conscion soil in embankment (kN/m Friction angle soil in embankment (kN/m Friction angle soil in embankment (kN/m Saturated unit weight subsoil (kN/m\$) Saturated unit weight subsoil (kN/m\$) Saturated unit weight subsoil (kN/m\$) Saturated unit weight subsoil (kN/m\$) Saturated unit weight subsoil (kN/m\$) Neutral stress coefficient embankm Lower left corner window - x (m) Upper right corner window - y (m) Upper right corner window - y (m) Deepest point of slip circles - y (m) ----------70.000 190.000 150.000 Deepest point of slip circles - y (m) -10.000 Smallest Safety Fability 🔿 Fellenius ×⇒ 120.000 🔿 Bishop y = 130.000 Double Sliding F = 1.005

#### Morgenstern Method for Sudden Drowndown

| Data         Initial Level of water H (m)       65         Drowndown Rate L (m)       30         Unit Weight of Soil Y (Kn/m3)       18         Cohesion Coefficient (Kn/m2)       30         Result       30         Stability Number (c/YH)       0.0256         Relative Drowndown (L/H)       0.4615 |                | Picture                                                                                                    |
|----------------------------------------------------------------------------------------------------|----------------|----------------------------------------------------------------------------------------------------|
| Stability Number<br>0.0125<br>0.025<br>0.05                                                                                                    | Angle of Slope | Friction Angle         • 20 (Deg.)         • 25 (Deg.)         • 30 (Deg.)         • 35 (Deg.)         • 40 (Deg.) |

| i input Datas                              |         |
|--------------------------------------------|---------|
| ength of slope (m)                         | 205.000 |
| leight of slope (m)                        | 70.000  |
| Vater level left side (m)                  | 65.000  |
| Vater level right side (m)                 | 0.000   |
| Init weight of water (kN/mົ່¥)             | 10.000  |
| )ry unit weight embankment (kN/mْאַ)       | 18.000  |
| iaturated unit weight embankment (kN/m뵠)   | 21.000  |
| čohesion soil in embankment (kN/mŶ)        | 30.000  |
| riction angle soil in embankment (degrees) | 16.000  |
| leutral stress coefficient subsoil (-)     | 0.500   |
| ry unit weight subsoil (kN/mْلا)           | 16.000  |
| iaturated unit weight subsoil (kN/m\$4)    | 20.000  |
| čohesion subsoil (kN/m²)                   | 0.000   |
| riction angle subsoil (degrees)            | 20.000  |
| leutral stress coefficient embankment (-)  | 0.500   |
| ower left corner window - x (m)            | 50.000  |
|                                            | 70.000  |

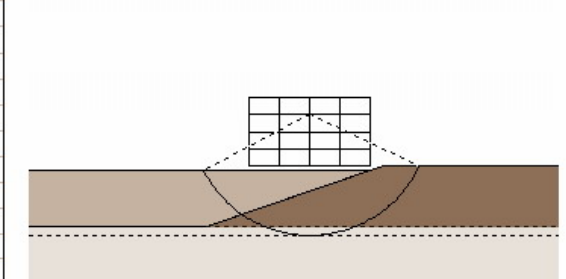

- ۱٫۱۲- نکته هایی برای طراحی سد خاکی از کتاب مهندسی سد خاکی
- حداقل قاعده هسته برای سدهای مطبق باید برابر ارتفاع سد باشد چنانچه این عرض از ارتفاع
   کوچکتر باشد بعنوان تیپ دیافراگمی تلقی می شود {۲۹}.
  - ارتفاع هسته ترجیا تا بالای تاج سد باید ادامه یابد {۳۰}.
  - در سد دیافراگمی ، قاعده هسته رس بین ۰٫۳ تا ۰٫۵ ارتفاع سد است (۳۱}
    - بهترین نوع خاک برای سد خاکی به قرار زیر است {۳۱}
      - رس ۱۵٪
      - ليمون1۵٪
      - ماسه نرم ۵۰٪
      - ماسه درشت ۲۰٪
  - برای سد مطبق ، حداقل ۲۰٪ خاک هسته باید قطر کمتر از ۰٫۰۵ میلیمتر داشته باشد.
- در صور تیکه هسته باریک باشد گرادیان هیدرولیکی قابل ملاحظه ای به وجود می آید و خط فرسایش قابل ملاحظه با خاک مجاور پیدا می کند . برای جلوگیری فرشلیش از یک لایه زهکش بین هسته و خاک پایین دست استفاده می شود {۸۱}.
- محل بحرانی ، مرز بین هسته و پوسته است ، برای جلوگیری از خطر از زهکش دودکشی
   استفاده می شود {۸۲}
- چون زهکش نفوذپری زیادی دارد لازم است ارتباط آن با بدنه (بخصوص هسته) بایـد بـصورت تدریجی باشد {۸۳}.
- عملا می توان حداکثر طول زهکش افقی با اطمینان کامل ، ۳ برابر ارتفاع سد در نظر گرفت {۸۵}.
- ابتدای زهکش مایل تقریبا به محور سد یعنی زیر تاج سد می رسد و انتهای آن به زهکش افقی متصل می شود {۸۵}
  - اندازه قطعات سنگهای تشکیل دهنده پنجه سنگی ۱۵ تا۲۰ سانتی متر است {۸۶}.
    - مصالح فیلتر پنچه سنگی
    - o یک لایه 30 cm ماسه ریز (D<sub>15</sub>=0.009 mm)
    - o یک لایه 45 cm ماسه درشت(D<sub>15</sub>= 0.81mm)
    - (D<sub>15</sub>= 7.3 mm) یک لایه 60 cm شن درشت (D<sub>15</sub>= 7.3 mm)
  - ارتفاع پنجه سنگی را ۱/۳ تا ۱/۴ ارتفاع سد در نظر می توان گرفت(با شیب ۱ به ۱) {۸۷}.
- آزمایشهای واقعی در مقیاس بزرگ در مـورد نتیجـه تزریـق نـشان داده صـرفنظر از مقـدار نفوذپدیری رسوبات شالوده ، مقدار نفوذپذیری بعد از تزریق <sup>4-1</sup>0 تا <sup>5-</sup> cm/s می رسد
  - ضخامت پرده تزریق ۱/۳ تا ۱/۵ ارتفاع مخزن سد در نظر می گیرند.

۲٫۱ – مشخصات ژئوتکنیکی و هندسی سد علویان: در این قسمت سعی شده قبل از مدل کردن سد در برنامه Plaxis کلیه مشخصات لازم از قبیل مشخصات ژئوتکنیکی و مشخصات هندسی آورده شودتا در مراحل بعد با استفاده از اطلاعات این بخس بتوان کار مدل سازی انجام شود. مشخصات هندسی سد در نقشه زیر و مشخصات ژئوتکنیکی آن در جدولی که بعد از آن آمده نشان داده شده است.

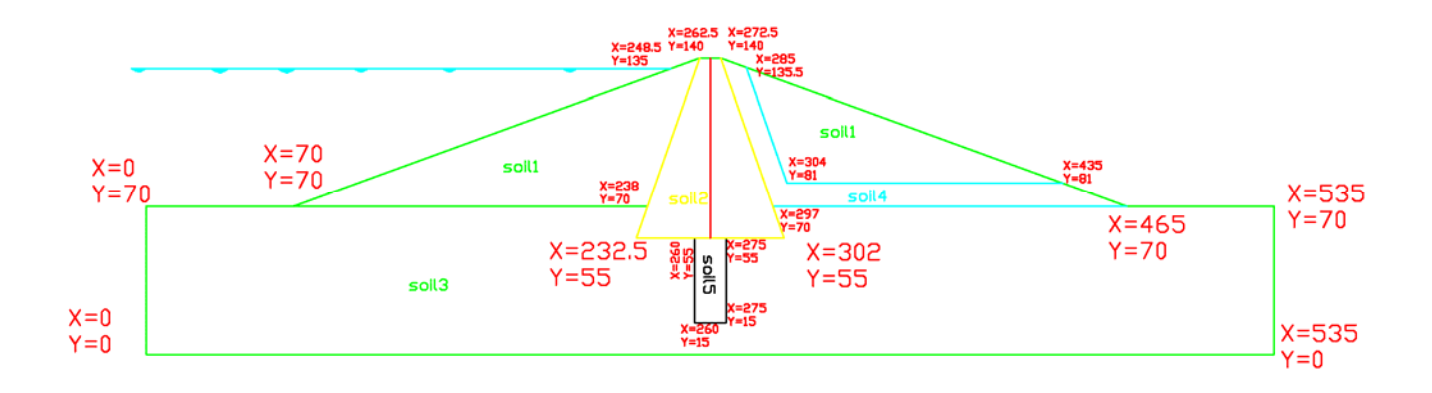

| نوع خاک                  | $E(kN/m^2)$ | $C(kN/m^2)$ | $\phi$ | K(m/day) |
|--------------------------|-------------|-------------|--------|----------|
| Soil1_Silty<br>sand      | 5500        | 30          | 35     | 0.2      |
| Soil2_Clay               | 2500        | 60          | 30     | 0.001    |
| Soil3_clayey<br>sand     | 3500        | 1           | 33     | 0.4      |
| Soil4_sand               | 30000       | 1           | 35     | 10       |
| Soil5_ grouted<br>ground | 4000        | 1           | 33     | 0.05     |

اطلاعات فوق بر اساس جداول زیر تهیه شده است. این جداول بترتیب از manual برنامه Allpile و Soundation Analysis and Design برنامه Das و کتاب Advance soil mechanic نوشته Bowles نوشته Bowles نقل شده است. جداول زیر برای کمک در انتخاب خصوصیت خاکها آورده شده است.

| Sand   | وزن مخصوص                                                                                                    | Φ       | دانسیته نسبی                                                  | عدد SPT                  |
|--------|----------------------------------------------------------------------------------------------------|---------|---------------------------------------------------------------|--------------------------|
|        | (kNm2)                                                                                                    |         |                                                               |                          |
| Loose  | 16.6 <g<18.1< td=""><td>29&lt;Ф&lt;33</td><td>Dr&lt;35%</td><td>4<n<10< td=""></n<10<></td></g<18.1<>                     | 29<Ф<33 | Dr<35%                                                        | 4 <n<10< td=""></n<10<>  |
| Medium | 18.1 <g<19.3< td=""><td>33&lt;Ф&lt;38</td><td>35%<dr<65%< td=""><td>10<n<30< td=""></n<30<></td></dr<65%<></td></g<19.3<> | 33<Ф<38 | 35% <dr<65%< td=""><td>10<n<30< td=""></n<30<></td></dr<65%<> | 10 <n<30< td=""></n<30<> |
| Dense  | 19.3 <g<20.4< td=""><td>38&lt;Ф&lt;40</td><td>65%<dr<85%< td=""><td>30<n<50< td=""></n<50<></td></dr<85%<></td></g<20.4<> | 38<Ф<40 | 65% <dr<85%< td=""><td>30<n<50< td=""></n<50<></td></dr<85%<> | 30 <n<50< td=""></n<50<> |

| Clay       | وزن مخصوص<br>(kNm2)                                                                                                    | C<br>(kNm2)                                                                                      | e <sub>50</sub>                                                | عدد SPT                  |
|------------|----------------------------------------------------------------------------------------------------|--------------------------------------------------------------------------------------------------|----------------------------------------------------------------|--------------------------|
| Soft       | 15.1 <g<17.8< th=""><th>4<c<21< th=""><th>1.65<e<4.38< th=""><th>1<n<4< th=""></n<4<></th></e<4.38<></th></c<21<></th></g<17.8<>       | 4 <c<21< th=""><th>1.65<e<4.38< th=""><th>1<n<4< th=""></n<4<></th></e<4.38<></th></c<21<>       | 1.65 <e<4.38< th=""><th>1<n<4< th=""></n<4<></th></e<4.38<>    | 1 <n<4< th=""></n<4<>    |
| Medium     | 17.8 <g<20.2< th=""><th>21<c<57< th=""><th>0.9<e<1.65< th=""><th>4<n<10< th=""></n<10<></th></e<1.65<></th></c<57<></th></g<20.2<>     | 21 <c<57< th=""><th>0.9<e<1.65< th=""><th>4<n<10< th=""></n<10<></th></e<1.65<></th></c<57<>     | 0.9 <e<1.65< th=""><th>4<n<10< th=""></n<10<></th></e<1.65<>   | 4 <n<10< th=""></n<10<>  |
| Stiff      | 20.2 <g<20.8< th=""><th>57<c<94< th=""><th>0.66<e<0.9< th=""><th>10<n<16< th=""></n<16<></th></e<0.9<></th></c<94<></th></g<20.8<>     | 57 <c<94< th=""><th>0.66<e<0.9< th=""><th>10<n<16< th=""></n<16<></th></e<0.9<></th></c<94<>     | 0.66 <e<0.9< th=""><th>10<n<16< th=""></n<16<></th></e<0.9<>   | 10 <n<16< th=""></n<16<> |
| Very stiff | 20.8 <g<21.5< th=""><th>94<c<194< th=""><th>0.43<e<0.66< th=""><th>16<n<32< th=""></n<32<></th></e<0.66<></th></c<194<></th></g<21.5<> | 94 <c<194< th=""><th>0.43<e<0.66< th=""><th>16<n<32< th=""></n<32<></th></e<0.66<></th></c<194<> | 0.43 <e<0.66< th=""><th>16<n<32< th=""></n<32<></th></e<0.66<> | 16 <n<32< th=""></n<32<> |

| Silt       | وزن مخصوص<br>(kNm2)                                                                                                   | C<br>(kNm2)                                                                     | Φ       | عدد SPT                  |
|------------|----------------------------------------------------------------------------------------------------|---------------------------------------------------------------------------------|---------|--------------------------|
| Medium     | 17.9 <g<20.2< th=""><th>10.4<c<29< th=""><th>27&lt;Ф&lt;30</th><th>4<n<10< th=""></n<10<></th></c<29<></th></g<20.2<> | 10.4 <c<29< th=""><th>27&lt;Ф&lt;30</th><th>4<n<10< th=""></n<10<></th></c<29<> | 27<Ф<30 | 4 <n<10< th=""></n<10<>  |
| Stiff      | 20.2 <g<20.8< td=""><td>29<c<47< td=""><td>30&lt;Ф&lt;32</td><td>10<n<16< td=""></n<16<></td></c<47<></td></g<20.8<>  | 29 <c<47< td=""><td>30&lt;Ф&lt;32</td><td>10<n<16< td=""></n<16<></td></c<47<>  | 30<Ф<32 | 10 <n<16< td=""></n<16<> |
| Very stiff | 20.8 <g<21.5< td=""><td>47<c<96< td=""><td>32&lt;Ф&lt;35</td><td>16<n<32< td=""></n<32<></td></c<96<></td></g<21.5<>  | 47 <c<96< td=""><td>32&lt;Ф&lt;35</td><td>16<n<32< td=""></n<32<></td></c<96<>  | 32<Ф<35 | 16 <n<32< td=""></n<32<> |

نفوذپذیری برخی از خاکها در جدول زیر آمده است { Advance soil mechanic نوشته Advance soil

| نوع خاک    | K(m/sec)      |
|------------|---------------|
| شن تميز    | 100-1         |
| ماسه درشت  | 1-0.01        |
| ماسه ریز   | 0.01-0.001    |
| رس لای دار | 0.001-0.00001 |
| رس         | <0.000001     |

با استفاده از فرمولهای زیر می توان مدول الاستیسیته برخی از خاکها را با استفاده از عدد SPT تعیین کرد { کتاب Foundation Analysis and Design نوشته Bowles}

| نوع خاک       | Es(kN/m <sup>2</sup> )                                   |
|---------------|----------------------------------------------------------|
| Sand          | Es=500(N+15)<br>Es=18000+750N<br>Es=(15200 to 22000)ln N |
| Clayey sand   | Es=320(N+15)                                             |
| Silty sand    | Es=300(N+6)                                              |
| Gravelly sand | Es=1200(N+6)                                             |

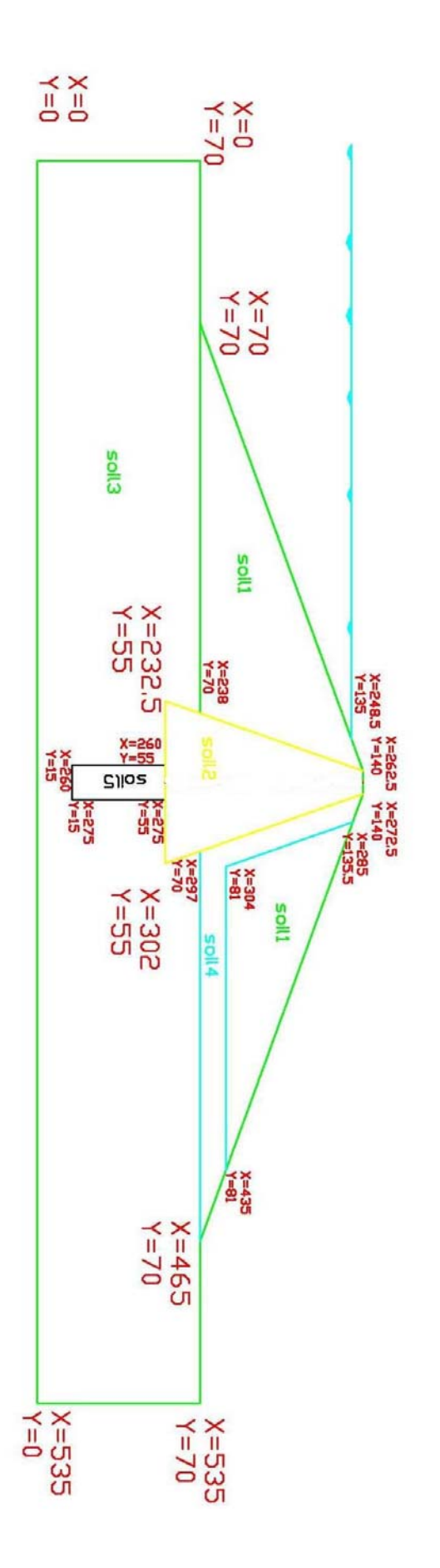

۲٫۲– معرفی نرم افزار Plasix :

PLAXIS نرمافزاری المان محدود پیشرفته برای تحلیل تغییر شکلها و پایداری در پروژههای مهندسی ژئوتکنیک کاربرد دارد. معمولاً در مسائل مهم ژئوتکنیک، یک مدل رفتاری پیشرفته برای مدل سازی رفتار غیرخطی و وابسته به زمان خاکها بسته به هدف مورد نظر لازم است. با این نرم افزار می توان خاکبرداری و خاکریزی مرحلهای با شرایط بارگذاری و شرایط مرزی مختلف را با استفاده از المانهای مثلثی ۶ گرهی و ۱۵ گرهی مدل سازی نمود. اولین ویرایش این نرمافزار به منظور آنالیز سدهای خاکی المانهای مثلثی ۶ گرهی و ۱۵ گرهی مدل سازی نمود. اولین ویرایش این نرمافزار به منظور آنالیز سدهای خاکی احداث شده بر روی خاکهای نرم در قاری و شرایط و پست کشور هلند و به سفارش مدیریت المانهای مثلثی ۶ گرهی و ۱۵ گرهی مدل سازی نمود. اولین ویرایش این نرمافزار به منظور آنالیز سدهای خاکی احداث شده بر روی خاکهای نرم درقسمتهای کمارتفاع و پست کشور هلند و به سفارش مدیریت منابع آب آن کشور در دانشگاه صنعتی Delft در سال ۱۹۸۷ تهیه و سپس در سال ۱۹۹۳ قابلیتهای آن گسترش داده شده که توسط موسسه (Curr for Civil Engineering Research (CUR)

در این نرم افزار مدلهای رفتاری موهر – کلمب، مدل سخت شوندگی هذلولی، مـدل نـرم شـوندگی (مدل Cam-Clay) و مدل نرم شوندگی خزشی (Soft Soil Creep Model) قابل بکـارگیری اسـت، همچنین با این نرم افزار می توان فرایند ساخت و حفاری را توسط فعال کردن و غیر فعال کـردن المانهـا در مرحله محاسبات مدل کرد. نمونهای از کاربرد این قابلیت، انجام آنالیز لایه به لایه در پایداری شیبها ، سدها و تونلها می باشد.

جهت تحلیل لایه به لایه مراحل ساخت سد در نرم افزار Plaxis از دسـتور صـفر کـردن تغییـر مکانها و همچنـین دسـتور ویـرایش منحنـی بـار - تغییـر مکـان بـرای ایجـاد تـنش هـای اولیـه در بارگذاریها،درساخت مرحله ای وزنی سدها استفاده می شود.مثلا اگر تغییر مکان نقطـه ای ماننـد Aمـد نظر باشد ،باید تغییر مکانهای لایه های زیرنقطه A را صفر کرد.

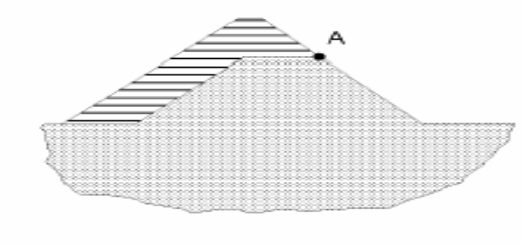

Figure 6.5 Raising an embankment

Plaxis از جمله بستههای نرم افزاری است که به منظور آنالیز تغییرشکلها و نیز پایداری سازههای خاکی با استفاده از روش المانهای محدود تهیه و به بازار ارائه شده است. با این تفصیل که مسائل مربوط به ژئوتکنیک نیاز به مدلهای پیشرفته تری برای مدلسازی رفتار غیرخطی و تابع زمان خاکها دارد، چرا که خاکها تحت شرایط مختلفی نظیر بارگذاری و شرایط هیدرولیکی در محیط خاک، رفتارهای متفاوتی ازخود نشان میدهند به همین منظور این نرمافزار برای تحلیل دقیق تر رفتار خاکها دارد مدلهای پیشرفته تری نظیر .S.S.C ( Soft Soil Creep Model )، H.S. استفاده می کند.

در آنالیزهای دو بعدی امکان انتخاب دو نوع المان ۶ گرهای و ۱۵گرهای مثلثی در تحلیـلهـا وجـود داردکه المان پیش فرض در این نرم افزار المان مثلثی ۶ گرهی میباشد برای دستیابی به دقت بیشتر در محاسبات تنشها و بارها و گـسیختگی(خـصوصاً در هندسـه axisymmetric) از المانهـای ۱۵ گرهـی استفاده میشود ، در پیش فرض تابع تقریب جابجائی المانها از مرتبهٔ دوم در نظـر گرفتـه شـده اسـت. ماتریس سختی این نوع المانها با استفاده از سه نقطهٔ تنش حاصل مـیشـوند. در المانهـای ۱۵ گرهـی مثلثی، تابع تقریب جابجائی از مرتبه چهارم و نقاط تنش آن به منظور تعیین ماتریس سختی ۱۲ نقطـه در نظر گرفته شده است. این نوع المانها با استفاده از سه نقطهٔ تنش حاصل مـیشـوند. در المانهـای ۱۵ گرهـی توسط آن نیاز به حافظهٔ بیشتری از کامپیوتر بوده و وقت بیشتری برای تحلیل نیاز دارد. در شـکل زیـر موقعیت نقاط جابجائی و تنش در این دو نوع المان نشان داده شده است.

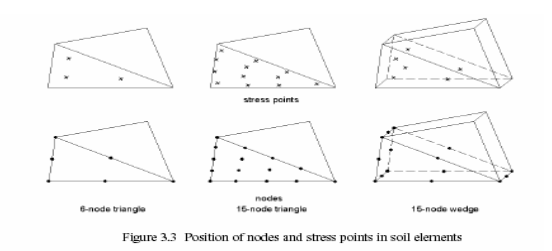

در محاسبات تراوش جریان و تحلیلهای هیدرولیکی، Plaxis علاوه بر محاسبه فشارهای سیال در حالت ساکن که از روی خط آزاد جریان صورت می گیرد، اضافه فشارهای حفرهای ناشی از اعمال بار را نیز در صورت زهکش نبودن خاک در نظر می گیرد و این دو فشار را با هم جمع می کنــد و بــه عنــوان فــشار سیال در محاسبات مربوط به تنش موثر بکار می گیرد.

 $P_{active} = P_{steady} + P_{excess}$ 

پس فشارهای steady بر اساس خط آزاد جریان ( Phreatic ) و یا از روی محاسبات خطوط جریان آب محاسبه می گردند که در این نرمافزار این فشارها به صورت داده ورودی خواهند بود، درحالیکه اضافه فشارهای حفرهای آن دسته از فشارهای حفرهای هستند که در حالت رفتار زهکش نشده مصالح یا ضریب نفوذپذیریهای پایین نظیر رسها و در اثر بارگذاری این نوع خاکها در آن ایجاد می شود.

نرمافزار امکان محاسبه جریان آب در داخل خاک را داشته و با استفاده از مفاهیم اساسی یاد شده، در صورت وجود اختلاف فشار بین دو محیط با در نظر گرفتن کلیهٔ شرایط مرزی ورودی و خروجی آب از یک محیط به داخل محیط دیگر که در بخش interface آن قابل معرفی است، سطح آزاد جریان را محاسبه و ترسیم میکند و در ادامه با استفاده از سطح آزاد جریان حاصل، به محاسبه و ترسیم خطوط جریان و هم پتانسیل در محیط میپردازد.

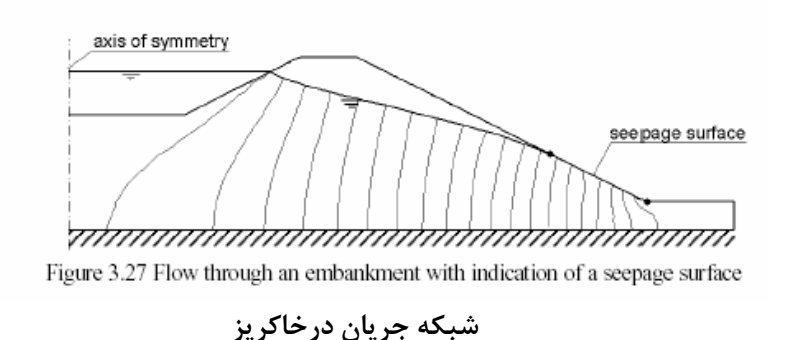

نرمافزار در مدلهای مورد استفاده خود برای مدلسازی رفتار مکانیکی مواد از الگوی حالت بحرانی و حالت خاص آن الگوی بحرانی Cam-Clay اصلاح شده استفاده می کند. بنابراین سطح تـسلیم در ایـن نرمافزار معرف یک بیضی در فضای 'p',q است که در شکل زیر نشان داده شده است.

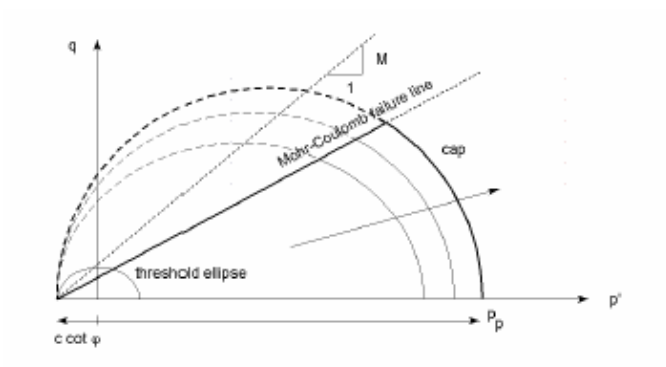

Figure 6.2 Yield surface of the Soft-Soil model in p'-q-plane

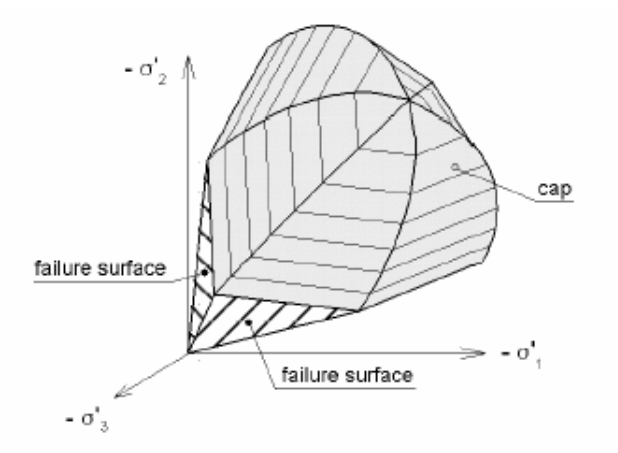

Representation of total yield contour of the Soft-Soil model in principal stress space

در سازه هایی مانند خاکریز، ضریب پایداری به صورت نسبت مقاومت برشـی موجـود بـه مقاومـت برشی حداقل برای برقراری تعادل تعریف می شود. در نرم افزار Plaxis می توان برای محاسـبه ضـریب پایداری، روش phi-c Reduction را به کار گرفت، در این روش تغییر شکلهای کلـی مفهـوم فیزیکـی ندارند، اما تغییر شکل های جزئی آخرین مرحله تحلیل (هنگام خرابی) در تعیین مکانیزم خرابـی مـورد استفاده قرار می گیرند، ضمناً این تحلیل ها بر اساس معیار موهر کولمب انجام می گیرد.

برای درک پنج پارامتر اساسی مدل، به منحنیهای نمونه تنش کرنش حاصل از آزمایکشات سه محوری زهکشی شده توجه میکنیم. ابتدا خاک توسط فشار جانبی <sup>7</sup> تحت تاثیر قرار گرفته و سپس فشار محوری ا<sup>7</sup> افزایش یافته است. در این مرحله خاکها نمودارهایی همانند نمودار (a) از خود نکشان میدهند تغییرات حجمی (کرنش حجمی) ماسهها و بسیاری از سنگها همانند نمودار میباشد. نمودارهای (b) نتیجه مدل سازی نمودارهای (a) با استفاده از مدل مور – کولمک هستند این نمودارها تاثیرات پنج پارامتر ذکر شده را نشان میدهند. توجه کنید که زاویهٔ اتـساع 🦞 جهـت مدلـسازی افـزایش حجمـی برگشت ناپذیر استفاده میشود.

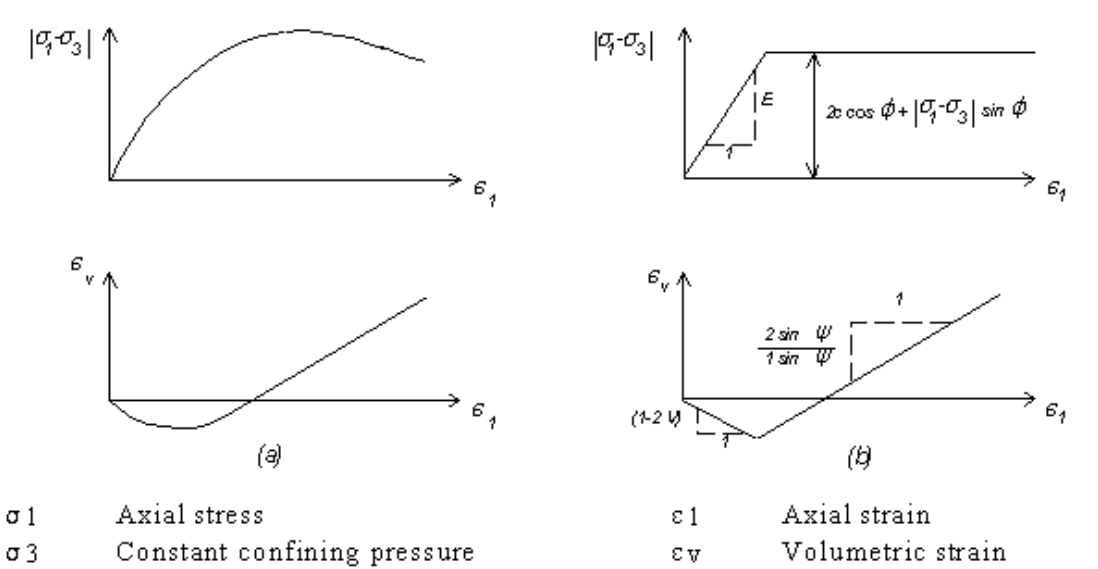

۲,۳-کلیات مدل کردن در Plaxis: این قسمت کلیاتی از قسمتهای مختلف Plaxis و نمادهایی را که در آن موجود است معرفی می کند. برای آنالیز هر پروژه جدید نخست وارد کردن یک مدل هندسی اهمیت دارد. یک مدل هندسی نمایشی دو بعدی از نمونه سه بعدی واقعی است که شامل نقاط ، خطوط و کلاستر هاست که باید در برگیرنده نمونه ای از خاک بستر متشکل از لایه های مجزای خاک ، اجزای سازه ای ، مراحل ساخت و نوع بارگذاری باشد. مدل باید به اندازه کافی بزرگ باشد تا مرزها روی نتایج نمونه مورد مطالعه تاثیری نگذارند. مولفه های یک مدل هندسی در زیر توضیح داده شده اند:

- نقاط: نقاط در ابتدا و انتهای خطوط هستند. همچنین می توانند در تعیین موقعیت میل مهارها ،
   نقطه اثر نیرو ، نقاط گیرداری و آرایشهای محلی شبکه اجرای محدود ، بکار می رود.
- خطوط : برای تعریف مرزهای فیزیکی هندسه مدل ، ناپیوستگیها در هندسه مدل مانند دیوارها
   یا پوسته ها ، جداسازی لایه های مجزای خاک یا مراحل ساخت به کار می رود.
- کلاسترها: محیطهای متخلخلی هستند که بطور کامل توسط خطوط احاطه شده اند. Plaxis
   کلاستر ها را بر پایه خطوط هندسی مدل بطور خود کار تشخیص می دهد. خاک درون یک کلاستر دارای ویژگیهای همگن است. از این رو کلاسترها می توانند بعنوان بخشهای مجزای از لایه های خاک مورد توجه قرار گیرند . عملیات مربوط به یک کلاستر به کلیه المانهای درون آن مربوط می شود.
- المانها: در حین تولید مش ، کلاسترها به المان سه وجهی تقسیم مـی شـوند. مـی تـوان بـین
   المانهای ۶ گره ای یا ۱۵ گره ای یک گزینه را انتخاب کرد.
- گره ها: یک المان ۱۵ گره ای از ۱۵ گره تشکیل شده است و یک سه وجهی ۶ گره ای با ۶ گره
   تعریف می شود.

ایجاد یک مدل هندسی بر پایه وارد کردن نقاط و خطوط است. این امر بوسیله نشانگر مـوس در محـیط ترسیم انجام می گیرد. چندین ابزار کمکی جهت ترسیم مدل هندسی در منو یا نوار ابـزار موجـود مـی باشد. وارد کردن اغلب موضوعات هندسی بر پایه روش ترسیم خطوط است. در هر مود ترسیم با کلیـک دکمه سمت چپ موس یک نقطه ایجاد می شود. با حرکت موس وکلیک دوباره دکمه سـمت چـپ مـوس یک نقطه جدید همراه با یک خط که دو نقطه مذکور را به هم متصل کرده است ایجاد می شود. رسم خط با کلیک راست موس یا بوسیله فشار دکمه<Esc> صفحه کلید پایان می پذیرد.

در برنامه Plaxis از کاربر پرسیده می شود که آیا یک پروژه جدید تعریف می شود یا یک پروژه تعریف شده قبلی اصلاح می شود. اگر مورد اخیر انتخاب شود برنامه چهار پروژه آخر را لیست می کند . انتخاب گزینه <more file> که در ابتدای لیست ظاهر می شود یک کادر درخواست فایل ایجاد مـی کنـد کـه کاربرمی تواندپرو ه های تعریف شده قبلی را برای ویرایش انتخاب کند.

هنگامی که یک پرو ه جدید درحال تعریف است . پنجره <br/>
General Settings> آشکار می شود . این پنجره شامل دو نوار برگه اول تنظیمات متنوعی برای پرو ه مورد نظر قابل انجام است. نام فایل در اینجا مشخص نمی شود بلکه هنگام ذخیره پروژه وارد می شود. کاربر می تواند توصیفی خلاصه از مسئله به منظور عنوان پروژه در جعبه Comment وارد نماید. این عنوان به صورت نام فایل پیشنهادی در نقشه های خروجی نمایان می شود. جعبه Comment یک مکان مناسب برای ذخیره اطلاعات مربط به آنالیز می باشد. در جعبه General یز ونوع المانها مشخص می شوند. برای ذخیره اطلاعات مربط مسئله به منظور عنوان پروژه در جعبه Comment یک مکان مناسب برای ذخیره اطلاعات مربط مر نقشه های خروجی نمایان می شود. جعبه Comment یک مکان مناسب برای ذخیره اطلاعات مربط به آنالیز می باشد. در جعبه General یز نوع آنالیز ونوع المانها مشخص می شوند. برای حل شبه استاتیکی مسائل دینامیکی امکان ورود ضرایب شتاب جداگانه ای علاوه بر گرانش زمین در جعبه Accelarit در جعبه مرابط ا

در دومین نوار برگه باید واحد های اصلی طول ، نیرو ، زمان وابعاد حداقل صفحه ترسیم مـشخص شـود. سیستم عمومی محورها به شکلی است که نقاط محور X به سمت راستومحور Y به سمت بالا ومحـور Z به سمت کاربر (عمود بر صفحه ترسیم) باشد. در Plaxis یک مدل دو بعدی در پلان X-Y ایجاد می شود ومحور Z تنها برای نمایش خروجی تنشها به کار می رود.

در عمل صفحه ترسیمی حاصل بزرگتر از مقادیر داده شده خواهد بود. بخشی از این مسئله به خاطر این است که Plaxis به صورت خودکار حاشیه ای کوچک به ابعاد صفحه اضافه می کند و قسمتی از آن هم به دلیل تفاوت نسبت عرض به ارتفاع بین مقادیر توصیفی وصفحه نمایش می باشد.

#### ۲٫۴- مدل سد علویان در برنامه Plaxis :

در این بخش سد علویان با سه مدل متفاوت برای برنامه Plaxis تعریف می شود. در مدل اول (Alavyan earth dam 1) ساختار کلی سد برای رفتار طولانی مدت سد بصورت زهکشی شده برای محاسبه مقدار تغییر شکلها و دبی آب خروجی و تعیین منحنی های هم پتانسیل و ضریب اطمینان محاسبه مقدار تغییر شکلها و دبی آب خروجی و تعیین منحنی های هم پتانسیل و ضریب اطمینان شیروانی در طولانی مدت و ... مدل شده است.در مدل دوم (Alavyan earth dam2) مراحل ساخت معیوانی در طولانی مدت و ... مدل شده است.در مدل دوم (Alavyan earth dam2) مراحل ساخت معیوانی در طولانی مدت و ... مدل شده است.در مدل دوم (Alavyan earth dam2) مراحل ساخت مدت و ... مدل شده است.در مدل دوم (Alavyan earth dam2) مراحل ساخت معیوانی در طولانی مدت و ... مدل شده است.در مدل دوم (Alavyan earth dam2) مراحل ساخت مد علویان برای تعیین مقدار نشست تحکیم هر مرحله و تعیین ضریب اطمینان هر مرحله قبل و بعد از هد مرحله و تعیین ضریب اطمینان در مدل دوم (Alavyan earth dam2) مراحل ساخت مد علویان برای تعیین مقدار نشست تحکیم هر مرحله و تعیین ضریب اطمینان هر مرحله قبل و بعد از هر تحکیم به صورت زهکشی نشده (Indrained) مدل شده است. مدل سوم برای ( Indrained) مراحله و تعیین ضریب اطمینان هر مرحله و تعیین ضریب اطمینان هر مرحله و تعیین ضریب اطمینان هر مرحله و بعد از نقدی مد زمان رو بعد از معیورت زهکشی مدنده (Indrained) مدل شوم برای ( Indrained) مدن زهای از ای می باشد. در این مدل رفتار خاک بصورت زهکشی نشده (Indrained) می زمان مد و تغییر سریع سطح آب می باشد. در این مدل رفتار خاک بصورت زهکشی نشده (Indrained) می گردد.

در مراحل مدل کردن سد، سعی شده ابزارهای لازم برای مدل کـردن در برنامــه Plaxis توضـیح داده شود تا بدینوسیله خواننده بتواند با مراحل مدل کردن در این برنامه آشنا شود.

## : Alavyan earth dam1 مدل ۲٫۵

بعد از اجرای برنامه Plaxis پنجره Create/open project آشکار می شود. برای ایجاد پـروژه جدیـد باید گزینه New project را انتخاب کنید . در این پنجره می توانید پروژه قبلی را انتخاب کنید و آنهـا را برای مقاصد خود Edit کرد.(شکل ۱)

| Create/Open project 🛛 🔀                                                                                                    |
|----------------------------------------------------------------------------------------------------|
| Open                                                                                                    |
| New project                                                                                                    |
| C Existing project                                                                                                    |
|                                                                                                    |
| <<< More files >>><br>C:\Program Files\Plaxis72\Examples\alavyan\Alavyan earth                                                                                               |
| C:\Program Files\Plaxis72\Examples\ssp\New Folder\embar<br>C:\Program Files\Plaxis72\Examples\ssp\New Folder\embak<br>C:\Program Files\Plaxis72\Examples\ssp\alavyan\embankm |
|                                                                                                    |
| <u>D</u> K <u>C</u> ancel <u>H</u> elp                                                                                                    |

در پنجره بعد General setting می توان تنظیمات اصلی مدل را انجام داد. در برگه Project می توان عنوان پروژه و نوع مدل و نوع المانها را تعیین کرد. مطابق شکل ۲ عنوان پروژه را Alavyan earth dam و بصورت کرنش مسطح با المان ۶ گره ای مدل می شود.

| n <mark>eral settings</mark><br>Project   Dimens | ions                                          |                                                                        |
|--------------------------------------------------|-----------------------------------------------|------------------------------------------------------------------------|
| Project<br>Filename<br>Directory<br>Title        | <noname><br/><br/>Alavyan earth dam1</noname> | General<br>Model Plane strain 💌<br>Elements 6-Node 💌                   |
| Comments                                         |                                               | Acceleration<br>Gravity angle : -90 \$ 1.0 G<br>x-acceleration : 0.000 |
|                                                  | Next                                          | : DK Cancel He                                                         |

در برگه Dimensions واحد طول، نیرو و زمان تعیین می شود ابعاد کلی مدل نیز در این برگه وارد مـی شود( شکل ۳ ).

| General settings Project Dimensions                   | X                                                    |
|-------------------------------------------------------|------------------------------------------------------|
| Units<br>Length m<br>Force kN<br>Time day 💌           | Geometry dimensions           Left :         0.000   |
| Stress kN/m <sup>2</sup><br>Weights kN/m <sup>3</sup> | Grid<br>Spacing 1.000 全 m<br>Number of intervals 1 全 |
|                                                       | Next <u>OK</u> Cancel <u>H</u> elp                   |

بعد از وارد شدن به صفحه اصلی ، برای ترسیم خطوط و ایجاد کلاسـتر هـا بایـد Geometry Line را انتخاب کرد (بطور پیش فرض انتخاب شده است ). برای شروع ترسیم در هر نقطه دلخواه از کلیک چـپ موس استفاده می کنیم.

موس را به نقطه (0,0) برده و کلیک چپ می کنیم. موس را به نقطه (535,0) برده و دوباره کلیـک چـپ می کنیم(برای رسم خطوط صاف می توانیم از دکمه Shift کمک بگیریم) مـوس را بـه نقطـه (535,70) برده و دوباره کلیک چپ می کنیم ( برنامه بصورت اتوماتیک برای هر نقطه یک شماره در نظر می گیرد ). به همین ترتیب بر اساس شکل کلی سد که در بخش ۲٫۱ آمده است مدل هندسی سد کامل مـی شـود. Plaxis

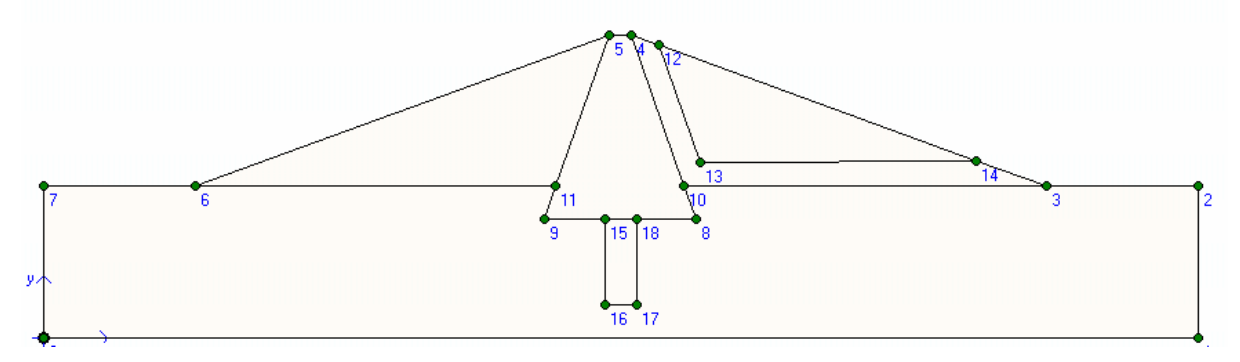

بعد از ایجاد مدل هندسی ، باید قیود تکیه گاهی سد به برنامه تعریف شود برای این منظور از منوی Loads گزینه standard fixities انتخاب کنید. این گرینه در اغلب پرزه های مهندسی کربرد دارد. Standard fixities تکیه گاه زیر سد را صلب در نظر می گیرد و تکیه گاهای اطراف سد را بصورت مفصلی تعریف می کند.

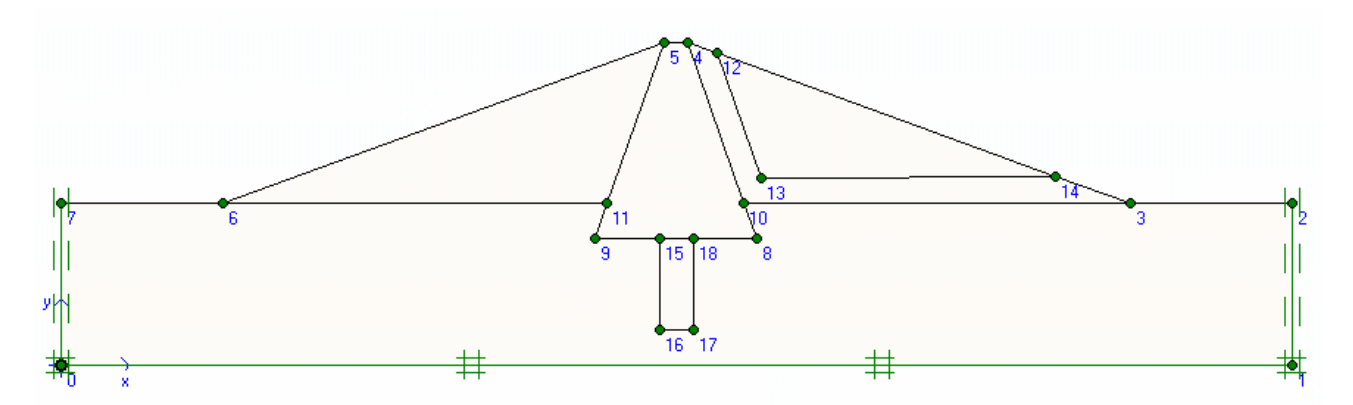

بعد از این مرحله باید مشخصات خاک هر کلاستر تعیین شود. برای این کار انواع خاکها تعریف می کنیم. برای اینکار از منوی Materials گزینه Soil&Interface را انتخاب می کنیم. پنجره Material set مطابق شکل زیر آشکار می شود.

| Material sets                                                                     | Material sets                                                                                                    |
|-----------------------------------------------------------------------------------|----------------------------------------------------------------------------------------------------|
| Global >>> Project Database Set type: Soil & Interfaces  Group order: None        | Global >>><br>Project Database<br>Set type: Soil & Interfaces<br>Group order: None<br>Soil1-Silty Sand<br>Soil2-Clay<br>soil3-calyey sand<br>Soil4-sand<br>soil5-crouted ground |
| New         Edit         Copy         Del           QK         Apply         Help | New Edit Copy Det<br>OK Apply Help                                                                                                    |

از گزینه New برای تعریف خاک جدید استفاده مـی شـود . در پنجـره General نـام خـاک و معیـار گسیختگی ، نوع خاک ، وزن مخصوص و نفوذپذیری خاک تعریف می شود. مـدول یانـگ ، ضـریب پواسـون ، چـسبندگی ، زایـه اصـطکاک داخلـی و زاویـه اتـساع در قـسمت Parameters تعریف می شود.

| ohr-Coulomb - soil1-Silty Sand   |                                                      |
|----------------------------------|------------------------------------------------------|
| General Parameters Interfaces    |                                                      |
| Material Set                     | General properties                                   |
| Identification: soil1-Silty Sand | γ <sub>dry</sub> 18.000 <sub>kN/m</sub> <sup>3</sup> |
| Material model: Mohr-Coulomb     | γ <sub>wet</sub> 20.000 kN/m <sup>3</sup>            |
| Material type: Drained 💌         |                                                      |
| Comments                         | Permeability                                         |
|                                  | k <sub>x</sub> : 0.200 m/day                         |
|                                  | k <sub>y</sub> : 0.200 m/day                         |
|                                  | Advanced                                             |
| Next Ok                          | Cancel Help                                          |

| Mohr-Coulomb -                                             | soil1-Silty Sand                                         |                                                          |                           | X                           |
|------------------------------------------------------------|----------------------------------------------------------|----------------------------------------------------------|---------------------------|-----------------------------|
| General Parame                                             | eters Interfaces                                         |                                                          |                           |                             |
| Stiffness<br>E <sub>ref</sub> :  <br>v (nu) :              | 5500.000 kN/m <sup>2</sup>                               | Strength<br>c <sub>ref</sub> :<br>φ (phi) :<br>ψ (psi) : | 30.000<br>35.000<br>0.000 | kN/m <sup>2</sup><br>•<br>• |
| Alternatives<br>G <sub>ref</sub> :  <br>E <sub>oed</sub> : | 2037.037 kN/m <sup>2</sup><br>8827.160 kN/m <sup>2</sup> |                                                          |                           | Advanced                    |
|                                                            | Next                                                     | <u>0</u> k                                               | <u>C</u> ancel            | Help                        |

#### برای بقیه خاکها مطابق جدول ارائه شده و تصاویر زیر خاکها تعریف می شود.

| Stiffness         E         2500.000         kN/m²           ν (nu) :         0.350         0         0         0         0         0         0         0         0         0         0         0         0         0         0         0         0         0         0         0         0         0         0         0         0         0         0         0         0         0         0         0         0         0         0         0         0         0         0         0         0         0         0         0         0         0         0         0         0         0         0         0         0         0         0         0         0         0         0         0         0         0         0         0         0         0         0         0         0         0         0         0         0         0         0         0         0         0         0         0         0         0         0         0         0         0         0         0         0         0         0         0         0         0         0         0         0         0         0         < | Strength<br>c <sub>ref</sub> : <u>50.000</u> kN/m <sup>2</sup><br>¢(phi): <u>30.000</u> * |
|----------------------------------------------------------------------------------------------------|-------------------------------------------------------------------------------------------|
| Alternatives                                                                                                    | ψ (psi) : 0.000 °                                                                         |
| G <sub>ref</sub> : 925.926 kN/m <sup>2</sup><br>E <sub>oed</sub> : 4012.346 kN/m <sup>2</sup>                                                                                                    |                                                                                           |

| hr-Coulomb - Clay                                     |                                                                      |
|-------------------------------------------------------|----------------------------------------------------------------------|
| General Parameters Interfaces                         |                                                                      |
| Material Set<br>Identification: Clay                  | General properties                                                   |
| Material model: Mohr-Coulomb   Material type: Drained | Υ <sub>wet</sub> 21.000 kN/m <sup>3</sup>                            |
| Comments                                              | Permeability                                                         |
|                                                       | k <sub>x</sub> : 1.000E-03 m/day<br>k <sub>y</sub> : 1.000E-03 m/day |
|                                                       | <u>A</u> dvanced                                                     |
| Next <u>O</u> k                                       | Cancel <u>H</u> elp                                                  |

| Mohr-Coulomb - soil3-calyey sand                                                                                                    | 🔀 Mohr-Coulomb - soil3-calyey sand                                                                                                    | ĸ |
|----------------------------------------------------------------------------------------------------|----------------------------------------------------------------------------------------------------|---|
| General Parameters Interfaces                                                                                                    | General Parameters Interfaces                                                                                                    |   |
| Material Set       General properties         Identification:       soil3-calyey sand         Material modet:       Mohr-Coulomb         Material type:       Drained         Comments       Permeability:         R       i.0.400         Material type:       m/day         ky:       0.400         m/day | $ \begin{array}{c c} Stiffness & Strength \\ \hline E_{ref}: & 3500.000 & kN/m^2 \\ v (nu): & 0.350 & & \\ \hline \\ Alternatives \\ \hline \\ G_{ref}: & 1296.236 & kN/m^2 \\ \hline \\ E_{oed}: & 5617.284 & kN/m^2 \\ \hline \end{array} \end{array} $ |   |
| <u>A</u> dvanced                                                                                                    | Advanced                                                                                                    |   |
| Next <u>Qk</u> <u>Cancel Help</u>                                                                                                    | Next Qk Cancel Help                                                                                                    |   |
|                                                                                                    |                                                                                                    |   |
| Mohr-Coulomb - Soil4-sand                                                                                                    | X Mohr-Coulomb - Soil4-sand                                                                                                    | ĸ |
|                                                                                                    |                                                                                                    |   |

| General Parameters Interfaces         Material Set         Identification:       Solid-sand         Material modet       Mohr-Coulomb         Material lype:       Drained         Comments       Permeability         ks;       10.000       m/day         ky;       10.000       m/day         ky;       10.000       m/day         ky;       10.000       m/day         ky;       10.000       m/day         ky;       10.000       m/day         ky;       10.000       m/day         Advanced       Advanced       Advanced | Mohr-Coulomb - Soil4-sand                                                                                                    | Mohr-Coulomb - Soil4-sand                                                                                                    |
|----------------------------------------------------------------------------------------------------|----------------------------------------------------------------------------------------------------|----------------------------------------------------------------------------------------------------|
| $ \begin{array}{ c c c c c c c c c c c c c c c c c c c$                                                                                                    | General Parameters Interfaces                                                                                                    | General Parameters Interfaces                                                                                                    |
| Comments         Permeability           k <sub>x</sub> :         10.000         m/day           k <sub>y</sub> :         10.000         m/day           k <sub>y</sub> :         10.000         m/day           Alternatives         Gref:         1.111E+04           k <sub>y</sub> :         10.000         m/day           Advanced         Advanced         Advanced                                                                                                    | Material Set     General properties       Identification:     Soil4-sand     Y dry     20.000     kN/m <sup>3</sup> Material model:     Mohr-Coulomb     Y     Y wet     22.000     kN/m <sup>3</sup> Material type:     Drained     Image: Coulomb     Image: Coulomb     Image: Coulomb     Image: Coulomb | Stiffness         Strength           Eref:         3.000E+04         kN/m²         Cref:         1.000         kN/m²           v (nu):         0.350         qr (phi):         35.000         *           v (nu):         0.350         v (phi):         0.000         * |
| Next Qk Correct Help                                                                                                    | Comments     Permeability       kx:     10.000     m/day       ky:     10.000     m/day       Advanced     Advanced                                                                                                    | Alternatives           Gref:         1.111E+04         kN/m²           Eooed:         4.815E+04         kN/m²           Advanced                                                                                                    |

بعد از تعریف خاکها می توان می توان خاکهای هر کلاستر را بوسله دراگ (Drag) کردن به آن کلاســتر منصوب کرد.

| Mohr-Coulomb - soil5-crouted ground  |                                                      |
|--------------------------------------|------------------------------------------------------|
| General Parameters Interfaces        |                                                      |
| Material Set                         | General properties                                   |
| Identification: soil5-crouted ground | γ <sub>dry</sub> 18.000 <sub>kN/m</sub> <sup>3</sup> |
| Material model: Mohr-Coulomb         | γ <sub>wet</sub> 21.000 kN/m <sup>3</sup>            |
| Material type: Drained               |                                                      |
| Comments                             | Permeability                                         |
|                                      | k <sub>x</sub> : 0.050 m/day                         |
|                                      | k <sub>y</sub> : 0.050 m/day                         |
|                                      | <u>A</u> dvanced                                     |
|                                      | Cancel Help                                          |
| Li Mext 3                            |                                                      |

| Mohr-Coulomb -                     | soil5-crouted groun                                      | d                                           |                |                   | × |
|------------------------------------|----------------------------------------------------------|---------------------------------------------|----------------|-------------------|---|
| General Paramet                    | 4000.000 kN/m <sup>2</sup>                               | Strength<br>c <sub>ref</sub> :<br>¢ (phi) : | 1.000          | kN/m <sup>2</sup> |   |
| Alternatives<br>G <sub>ref</sub> : | 1481.481 kN/m <sup>2</sup><br>6419.753 kN/m <sup>2</sup> | ψ (psi) :                                   | 0.000          | •                 |   |
|                                    | Next                                                     | <u>D</u> k                                  | <u>C</u> ancel | <u>A</u> dvanced  |   |

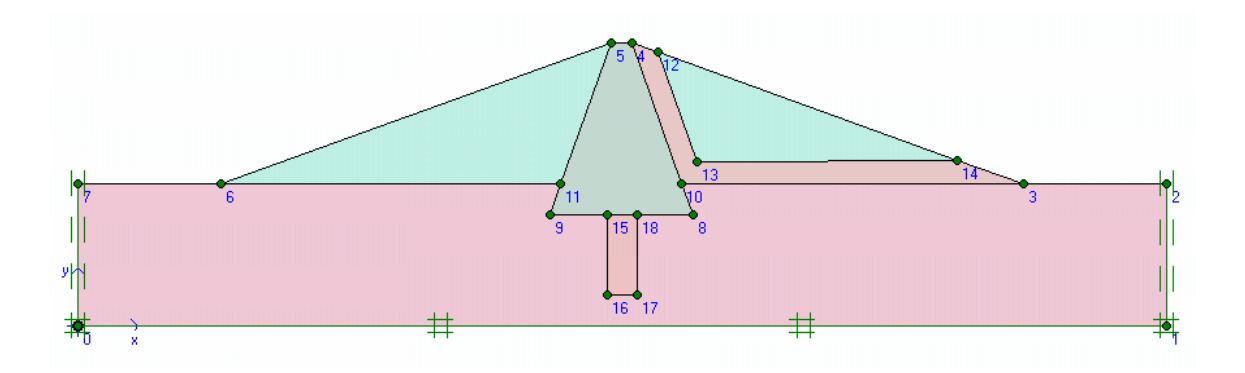

بعد از تعریف خاکها ، مش بندی کلاسترها انجام می پذیرد این کار بصورت اتوماتیک در برنامه Plaxis معد از تعریف خاکها ، مش بندی کلاسترها انجام می پذیرد این کار از منوی Mesh گزینه global coarseness انتخاب کنید. اندازه مش را Fine انتخاب و روی گزینه Generate کلیک کنید.مش بصورت اتوماتیک ایجاد می شود. روی گزینه update کلیک کنید مورت اتوماتیک ایجاد می شود. روی گزینه update

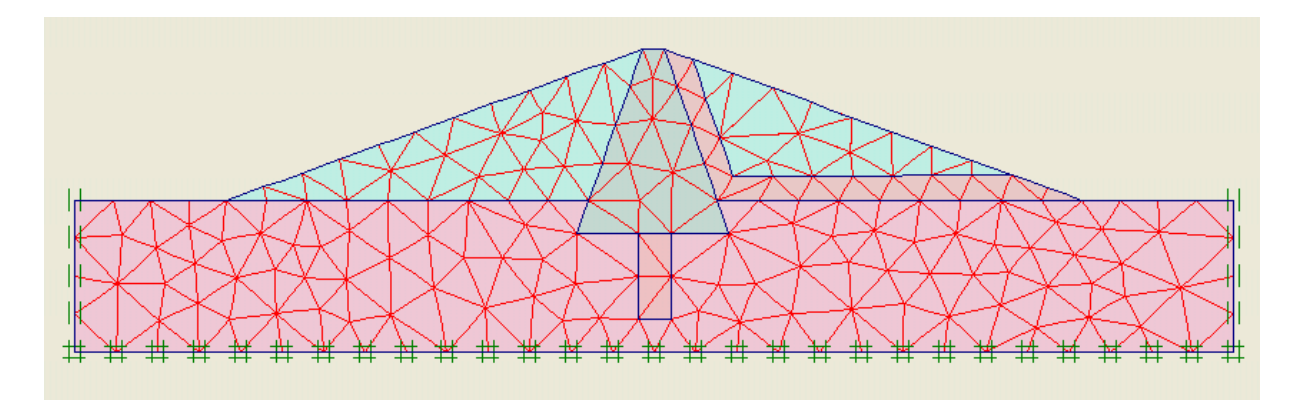

از منوی Initial گزینه initial condition انتخاب می شود.مقدار 10kN/m2 را برای وزن مخـصوص آب قبول کنید. در این حالت می توان به روشهای مختلف سطح آب را تعریف کـرد. بـرای مـدل کـردن جریان آب ،روی شیب بالادست دوبار کلیک چپ کنید ، چنجره ای مطابق شکل زیر آشکار می شود هـد آب شیب بالادست را 135 وارد کنید.

| Groundwater head                      | ×                                  |
|---------------------------------------|------------------------------------|
| Point 6<br>Groundwater head : 135.000 | Point 7<br>Groundwater head : 1357 |
|                                       | <u>DK</u> <u>Cancel</u> Elp        |

مناطقی که از آن آب عبور نمی کند را بوسیله Closed flow boundary مسدود کنید برای این کار از منوی Geometry گزینه Closed flow boundary را انتخاب کنید. در نقطه (0,70) کلیک چپ کنید دوباره در نقطه (0,0) و (0,535,0) و در آخر در نقطه (535,70) کلیک چپ کنید و برای پایان دادن رسـم کلیک راست کنید.

برای محاسبه جریان آب از منوی Generate گزینـه Water pressures را انتخـاب کنیـد. پنجـره Ground water pressure generation آشـکار مـی شـود. در ایـن پنجـره گزینـه calculation را انتخاب کنید.

| Water pressure generation                                                |                             |
|--------------------------------------------------------------------------|-----------------------------|
| Generate by C Phreatic line F Groundwater calculation (steady state)     | Change configuration        |
| Groundwater calculation   Groundwater settings   Manual settings  Define |                             |
| <u> </u>                                                                 | <u>C</u> ancel <u>H</u> elp |

بعد از محاسبه صفحه Output آشکار می شود. در این صفحه می توان اطلاعات زیـادی از قبیـل دبـی خروجی ، فشار منفذی ،خطوط هم پتانسیل و ... بدست آورد. روی گزینـه update بـرای برگـشت بـه محیط Input کلیک کنید و روی گزینه Calculation برای وارد شدن به صفحه Calculation کلیـک کنید.

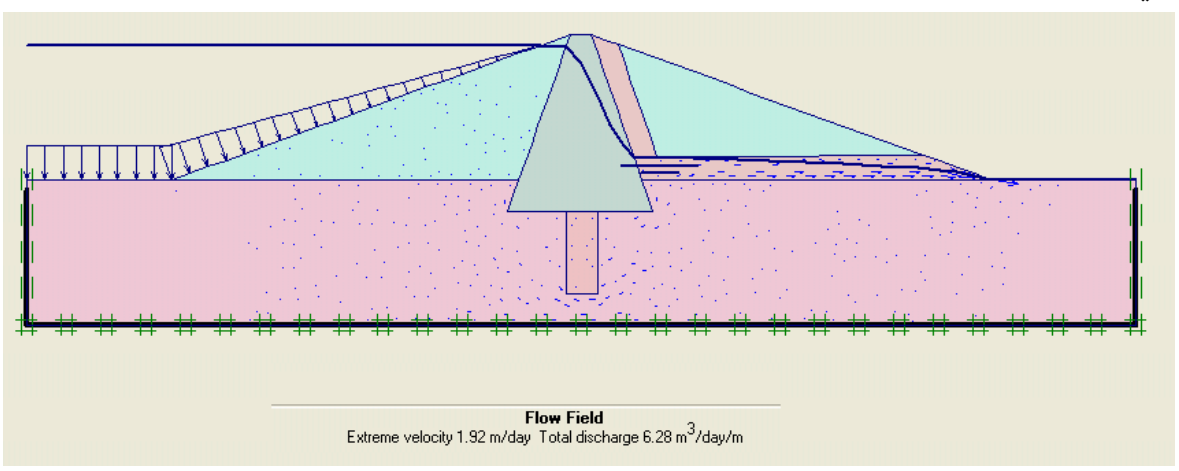

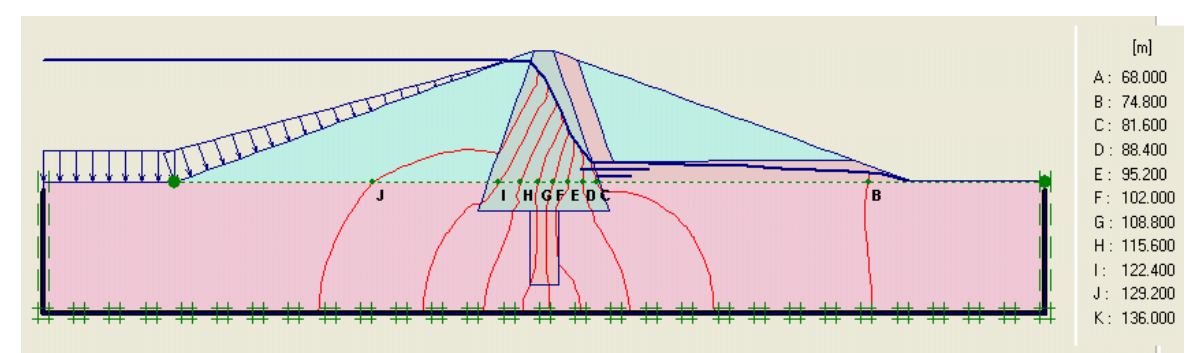

بعد از Save پنجره Calculation آشکار می شود. در این مدل سه فاز محاسباتی داریم ، فاز اول بـرای محاسبه تنش اولیه می باشد چون در این مدل سطح شیب دار داریم نمـی تـوانیم از روش K<sub>0</sub> اســتفاده

کنیم در عوض از روش Gravity Loading استفاده می کنیم. در فاز دوم ، محاسبات اصلی سد از قبیل تغییر شکلها و وضعیت تنشها در بدنه سد بصورت محاسبات Plastic انجام مــی شــود. . در فــاز ســوم ضریب اطمینان شیروانی در مقابل لغزش به روش Φ-C reduction محاسبه می شود.

| 📲 Plaxis 7.2 Cal                  | culations -            | Alavyan ea | arth dam1.pbx     |                                                               |          |          |       |
|-----------------------------------|------------------------|------------|-------------------|---------------------------------------------------------------|----------|----------|-------|
| File Edit View Co                 | alculate Help          | þ          |                   |                                                               |          |          |       |
| Input Output Curve                |                        |            |                   | ate                                                           |          |          |       |
| <u>G</u> eneral <u>P</u> arameter | ers <u>M</u> ultiplier | s          |                   |                                                               |          |          |       |
| Calculation ty                    | уре                    |            | Phase             |                                                               |          |          | -     |
| Plastic                           |                        | -          | Number / ID.:     | 3 <phase 3<="" td=""><td>&gt;</td><td>_</td><td></td></phase> | >        | _        |       |
| Load adv.                         | number of ste          | ps 🔻       | Start from phase: | 2 - <phase 2=""></phase>                                      |          | •        |       |
| Comments                          |                        |            | Log info          |                                                               |          | <        |       |
|                                   |                        |            |                   |                                                               | (EBa     | rameter: |       |
|                                   |                        |            |                   | Rext                                                          | 🗸 Insert | 🖳 Del    | ete   |
| Identification                    | Phase no.              | Start from | Calculation       | Loading input                                                 | First    | Last     | Water |
| Initial phase                     | 0                      | 0          | N/A               | N/A                                                           | 0        | 0        | 0     |
| A <phase 1=""></phase>            | 1                      | 0          | Plastic           | Total multipliers                                             |          |          | 0     |
| → <phase 2=""></phase>            | 2                      | 1          | Plastic           | Staged construction                                           | on       |          | 2     |
| → <phase 3=""></phase>            | 3                      | 2          | Plastic           | Phi-c reduction                                               |          |          | 2     |
| <                                 |                        |            |                   |                                                               |          |          | >     |

برای معرفی صحیح فازها مراحل زیر را بترتیب انجام دهید:

- برای فاز اول تمام پیش فرضهای برگه General را قبول کنید.
- در برگه Parameter از قسمت Loading input گزینـه Total multipliers را انتخـاب و بعد روی گزینه Defineکلیک کنید.
  - مقدار  $\sum M_{ ext{weight}}$  را برابر 1 قرار دهید. ullet
  - روی گزینه Next برای ایجاد فاز بعدی محاسباتی کلیک کنید.
    - تمام پیش فرضهای صفحه general را قبول کنید.
  - در برگه Parameters گزینه Reset displacement to zero را انتخاب کنید.
    - در قسمت Loading input حالت staged construction را انتخاب کنید.
      - روی گزینه Next برای ایجاد فاز بعدی کلیک کنید.
- در برگه General در قـسمت Calculation حالت Calculation را انتخاب کنید.
  - همه پیش فرضها را قبول کنید.

از منوی View گزینه select points for curves را انتخاب کنید تا نقاطی برای رسـم انـواع منحنـی داشته باشید. بعد از انتخاب چند نقطه روی گزینه Update کلیک کنیـد . در ایـن زمـان مـی توانیـد محاسبات را با کلیک روی گزینه Calculation ، شروع کنید. برای دیدن خروجی هر فاز ، نخست آنرا انتخــاب بعــد روی گزینــه Output کلیــک کنیــد. در صـفحه Output در منوی Deformation می توانید تغییر شکلهای سد را ملاحظه کنید.

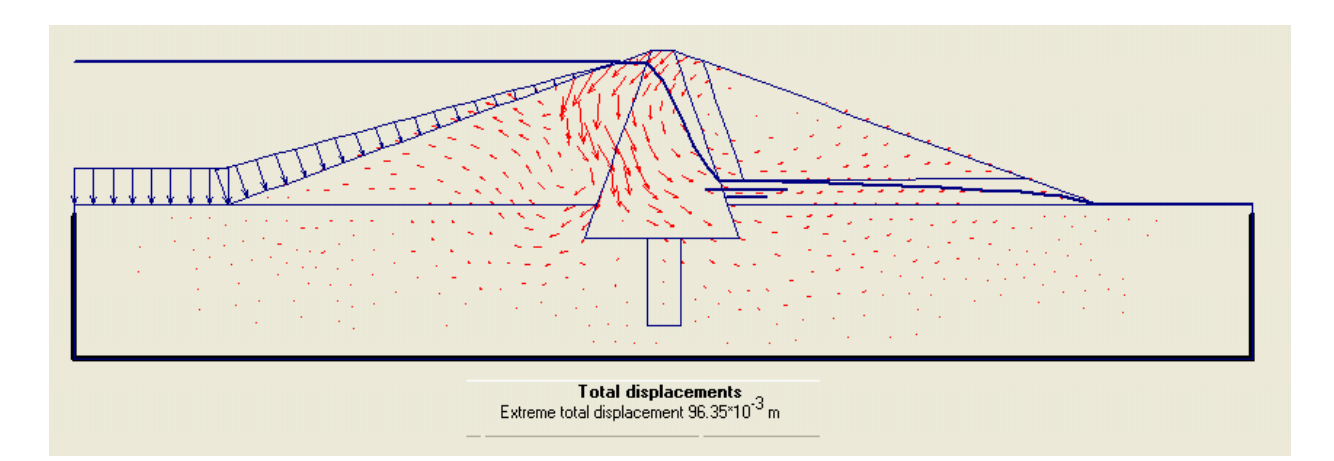

در منوی Stress می توان تنشهای بدنه سد را مشاهده کرد.

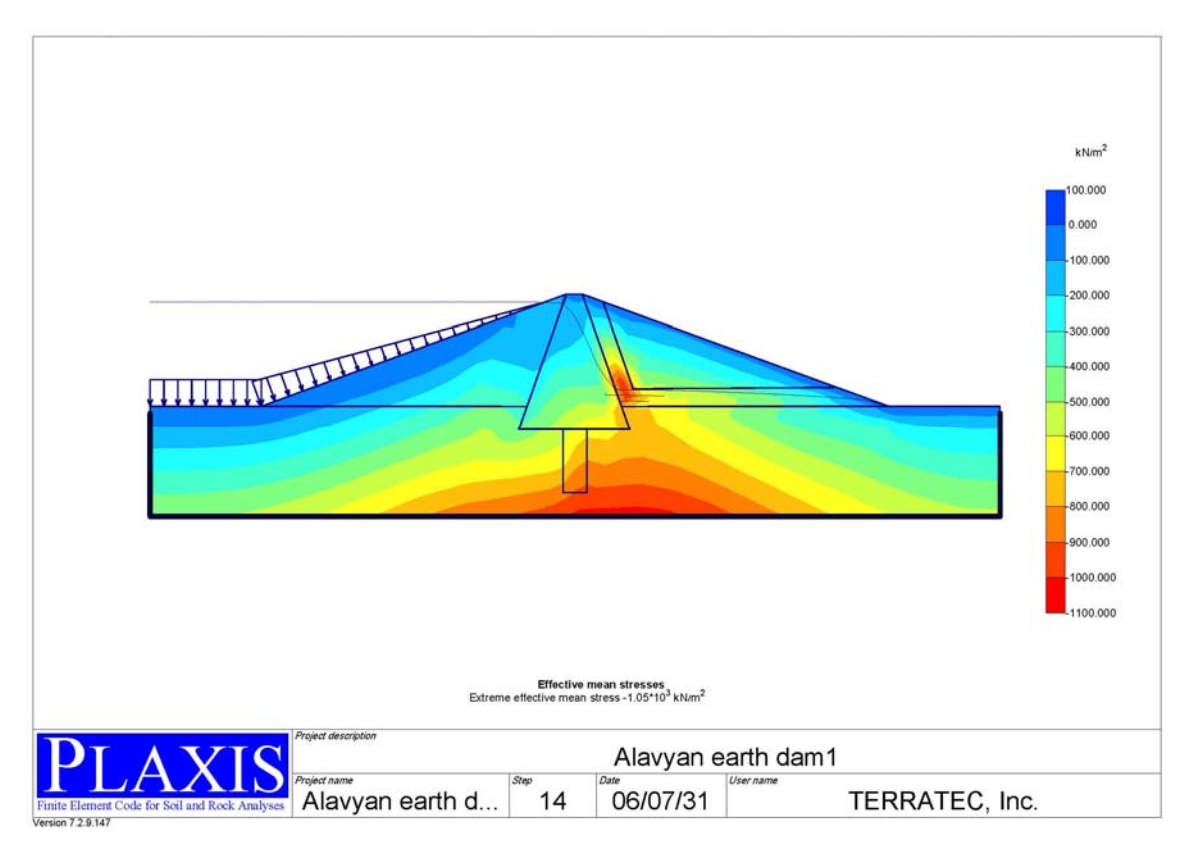

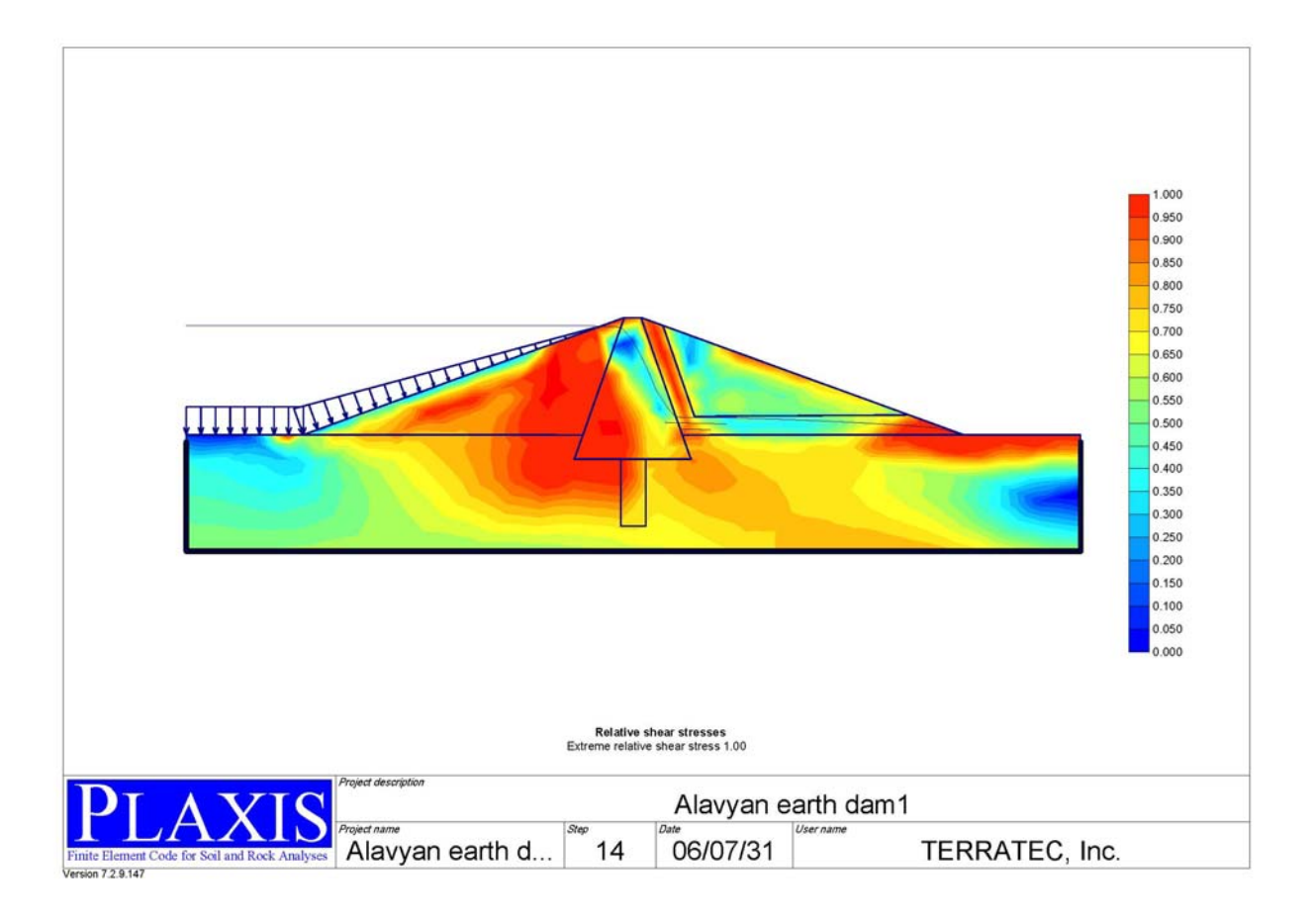

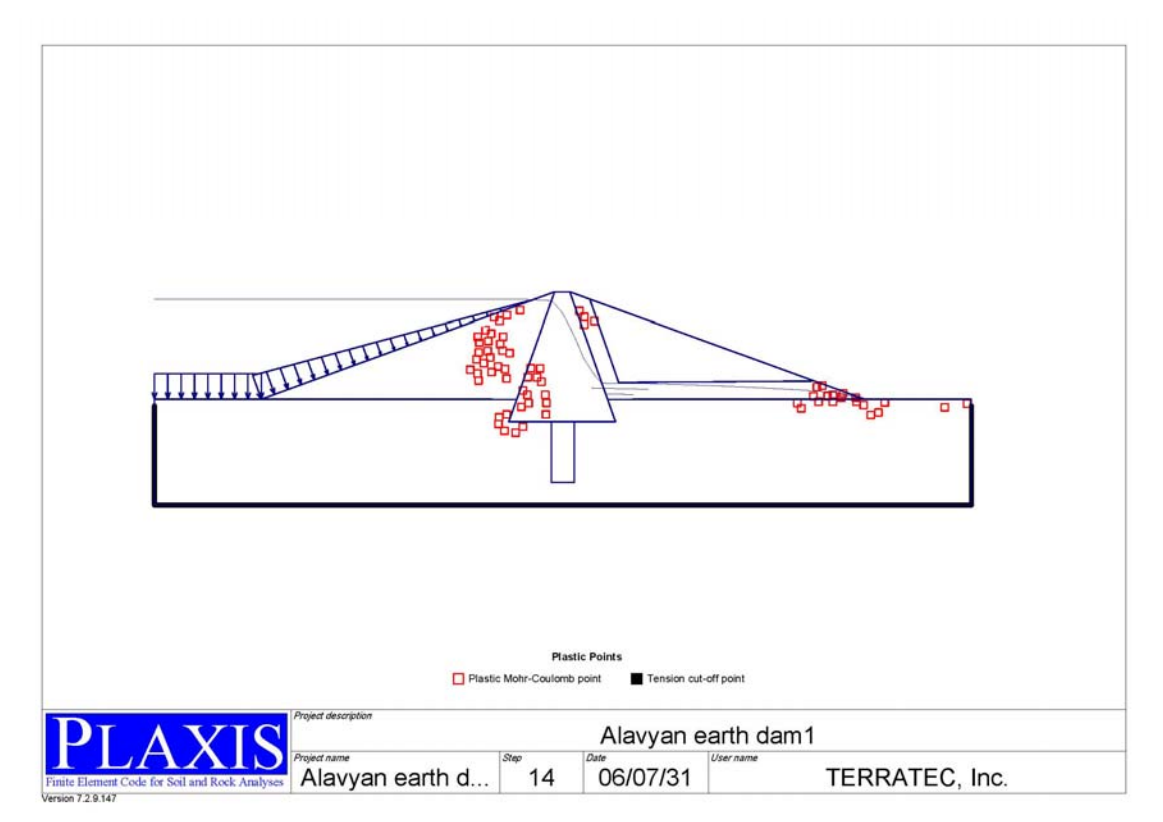

در محیط calculation فاز سوم را انتخاب کنید . گزینه Output را کلیک کنید. ایـن فـاز مربـوط بـه محاسبه ضرسب اطمینان می باشد. مقدار جابجایی نشان داده شـده صـفحه Output معنـی فیزیکـی ندارد. از منوی Deformation گزینه total incremental را انتخاب کنید. مکانیزم گـسیختگی بـه روشنی قابل ملاحظه است.

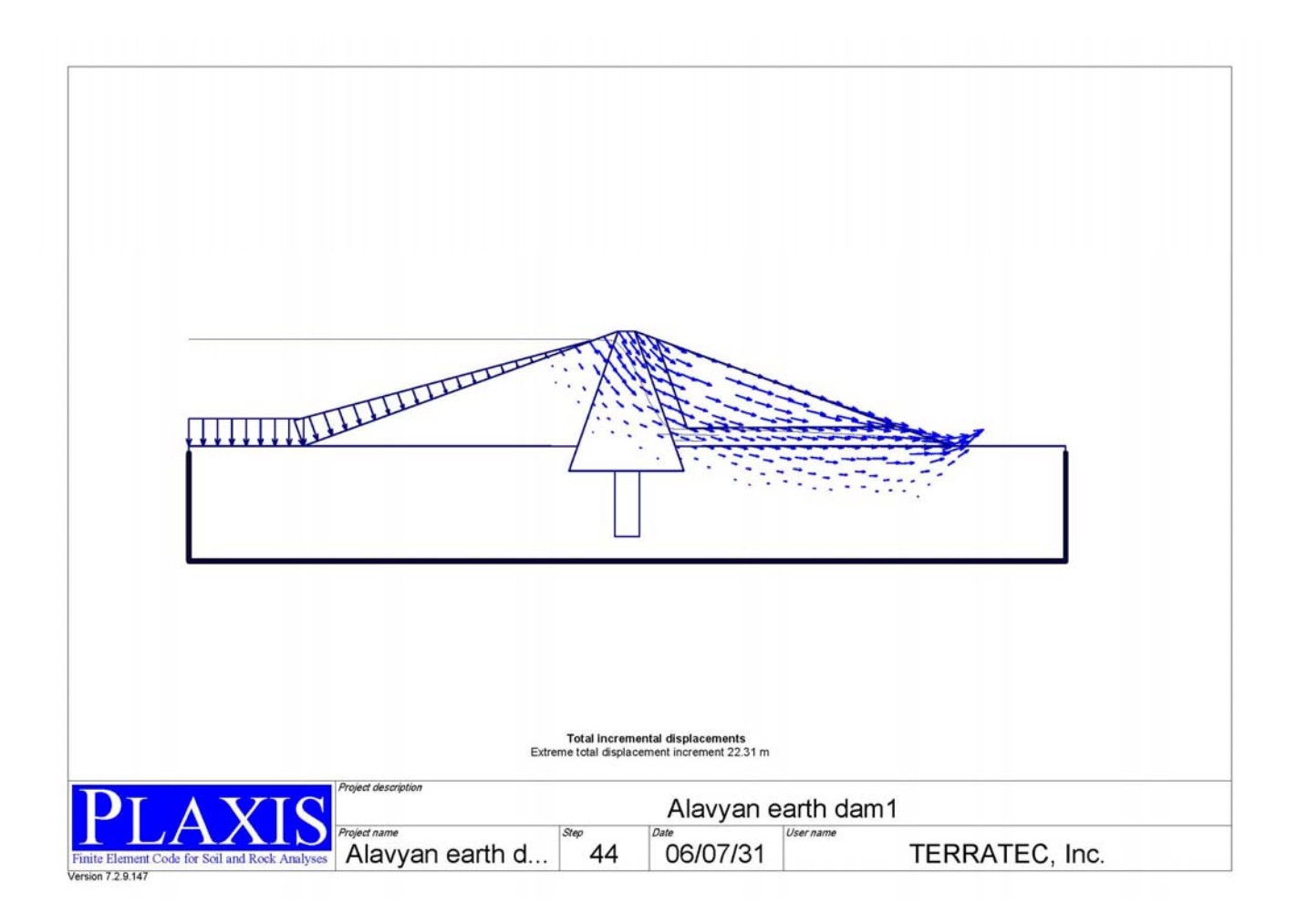

برای تعیین ضریب اطمینان در منوی View گزینه Calculation info را انتخاب کنید. مقـدار Msf را فریب اطمینان است که برابر 1.894 می باشد.

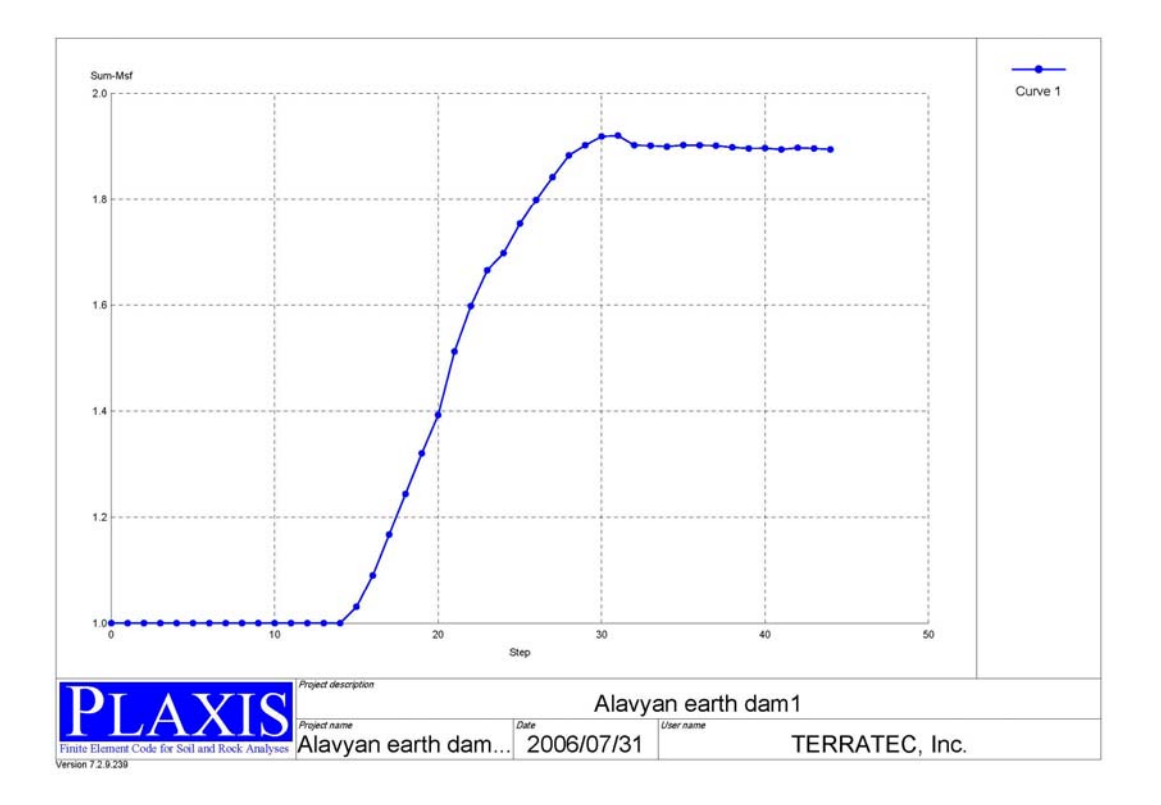

: Alavyan earth dam2 مدل ۲٫۶

در این مدل فرض می شود که خاکها در 10 لایه ریخته و کوبیده می شوند ،6 لایه دارای ضخامت 5m و 4 لایه بالایی 10m ضخامت دارند. بعد از عملیات خاکریزی برای هـر لایـه مـدت زمـان 200 روز بـرای تحکیم خاک زیر سد زمان داده و لایه بعدی اجرا می شود. در این مدل سطح آب زیر رمینی منطبـق بـا سطح زمین درنظر گرفته می شود. خاک زیرسد باید بصورت زهکـشی نـشده (undrained) باشـد تـا اینکه بتوان رفتار خاک را در اثر افزایش فشار منفذی نشان داد. مطابق شـکل زیـر ، مـدل و Edit می کنیم

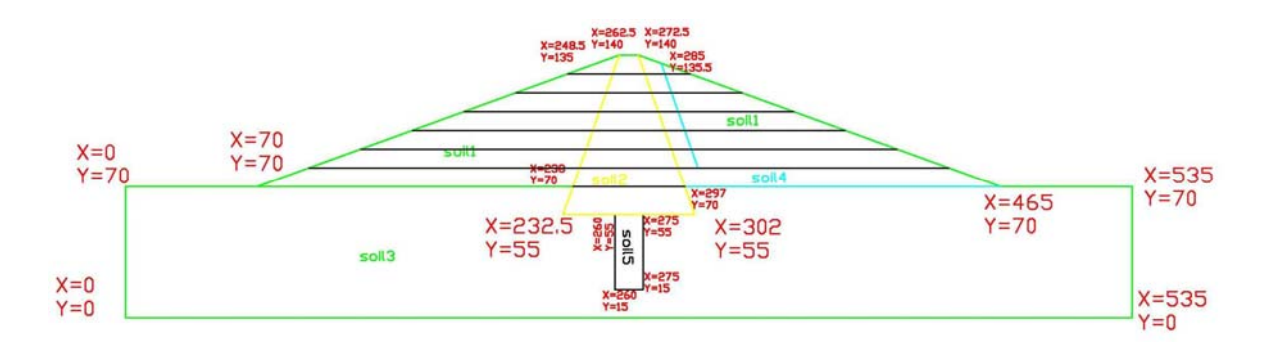

بعد از اجرای برنامه Plaxis input پنجره Create/open project آشکار می شود. گزینه Plaxis input بعد از اجرای برنامه project را با اسرم Alavyan earth dam1 را برای ویرایش انتخاب کنید. این فایل را با اسرم جدیددیای و فایل Geometry Line ذخیره کنید. به کمک Geometry Line بدنه سد را مطابق شکل بالا به لایه های 5 و 10m تقسیم کنید

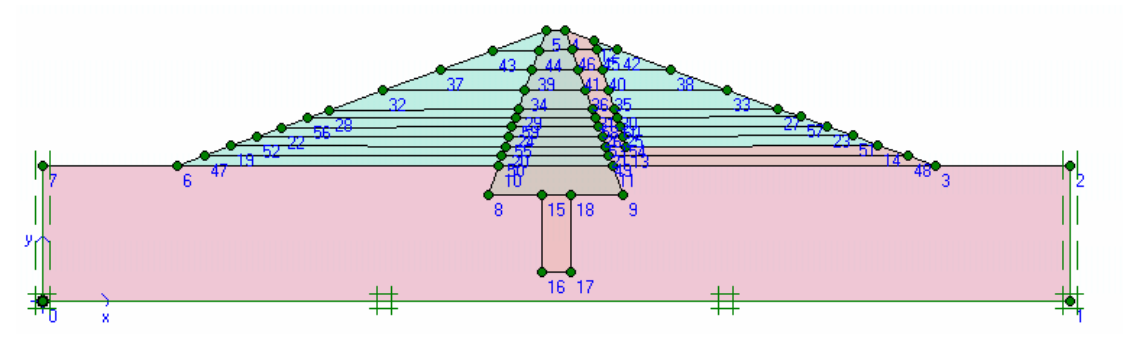

از منوی Materials گزینه Soil&reaction را انتخاب کنید. خاکهای که در زیر سطح آب قـرار دارد باید بصورت زهکشی نشده تعریف شود برای این کار اول آنها را انتخاب کـرده و بعـد روی گزینـه Edit کلیک کنید. در برگه General قسمت Material set گزینه undrained را انتخاب کنید. برای تعریف سطح آب زیر زمینی از منوی Geometry گزینه Phreatic line را انتخاب کنیـد. بـرای تعریف سطح آب در نقاط (0,70) و(0,70) کلیک کنید. روی گزینـه Update کلیک کنید تـا بـه صفحه کلیک کنید تا فشار هیدرو استاتیکی آب محاسبه شود روی گزینه update کلیک کنید تـا بـه صفحه input

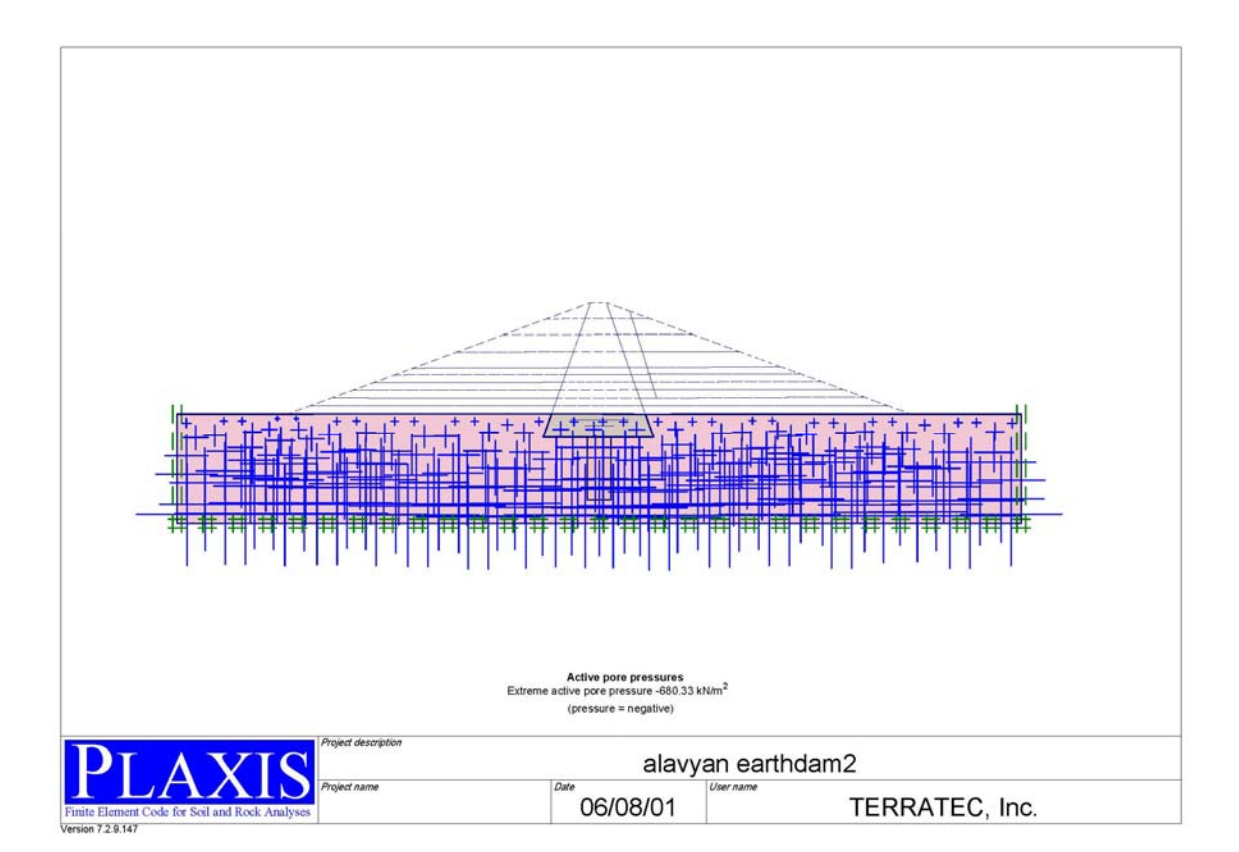

روی گزینه switch کلیک کنید تا وضعیت اولیه تنشها را تعریف کنید. با کلیک روی لایه های بـالاتر از سطح زمین آنها را غیر فعال کنید. در این حالت چون یک سطح افقی داریم ، می توانیم وضعیت تنـشها را از روش K<sub>0</sub> بدست آوریم. برای تولید تنشهای اولیه روی گزینه Generate initial stress از منـوی Generate کلیک کنید. روی گزینه update کلیک کنید. روی گزینه Calculation بـرای رفـتن بـه صفحه محاسبات کلیک کنید.

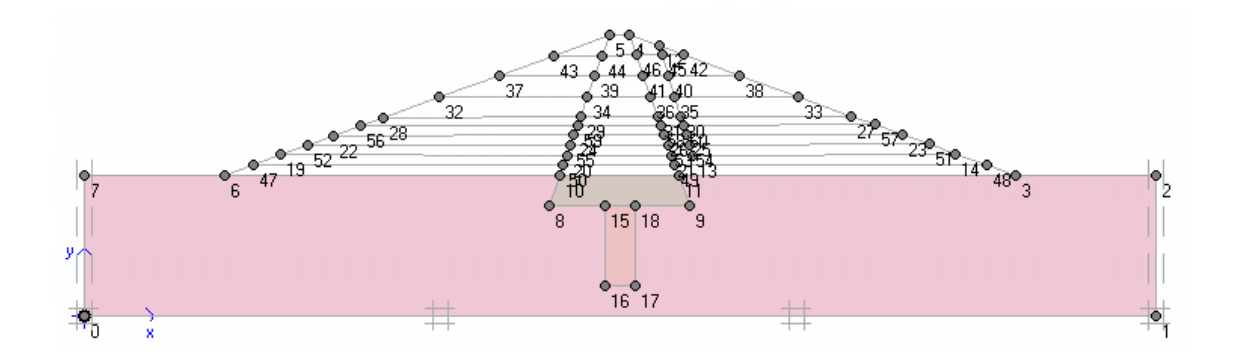

برای تعریف فازهای محاسباتی روند زیر را انجام دهید.

- برای فاز اول ، کلیه پیش فرضهای بر گه General را قبول کنید.
- در برگه Parameters حالت staged construction را انتخاب کنید و روی گزینـه Define
  - لایه اول خاک ریزی را فعال کنید و گزینه Update را کلیک کنید.

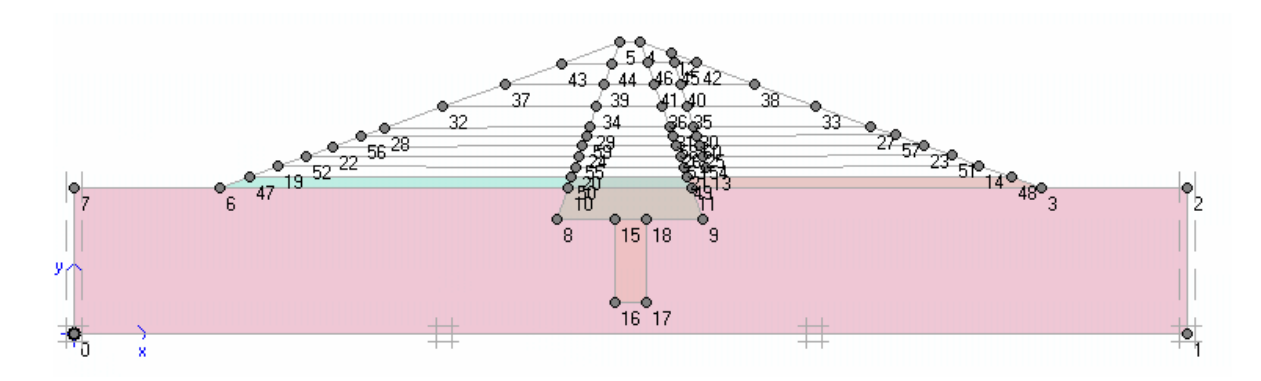

- روی گزینه Next برای تعریف فاز بعدی کلیک کنید.
- برای فاز 2، از برگه General حالت consolidation را انتخاب کنید.
- در برگه parameters در مقابل گزینه ultimate interval ، عدد ۲۰۰ را وارد کنید
  - این روند را برای لایه های باقی مانده به همین ترتیب تکرار کنید.

بدین ترتیب ۲۰ فاز محاسباتی برای محاسبه نشست تحکیم سد داریم. در این مرحله می خواهیم ضریب اطمینان شیروانی را وقتی که لایه سوم خاکریزی می شود قبل و بعد از تحکیم حساب کنیم . برای ایــن کار ، روند زیر را دنبال کنید.

• فاز ۶ را انتخاب کنید و روی گزینه insert کلیک کنید.

- فاز جدید بین فاز ۵ و ۶ ایجاد می شود. در برگه General حالت General حالت Load adv. Number of
   steps را انتخاب کنید. پیش فرضها را بپذیرید.
  - فاز ۷ را انتخاب کنید و این روند را تکرار کنید.

در این حالت مدل آماده محاسبه است . روی گزینه Calculation برای شروع محاسبات کلیک کنید. بعد از پایان یافتن محاسبات فاز ۱ و ۲ را باهم انتخاب کنید. روی گزینــه output کلیــک کنیــد.مقــدار نشست آنی و نشست تحکیمی در اشکال زیر نشان داده شده است.

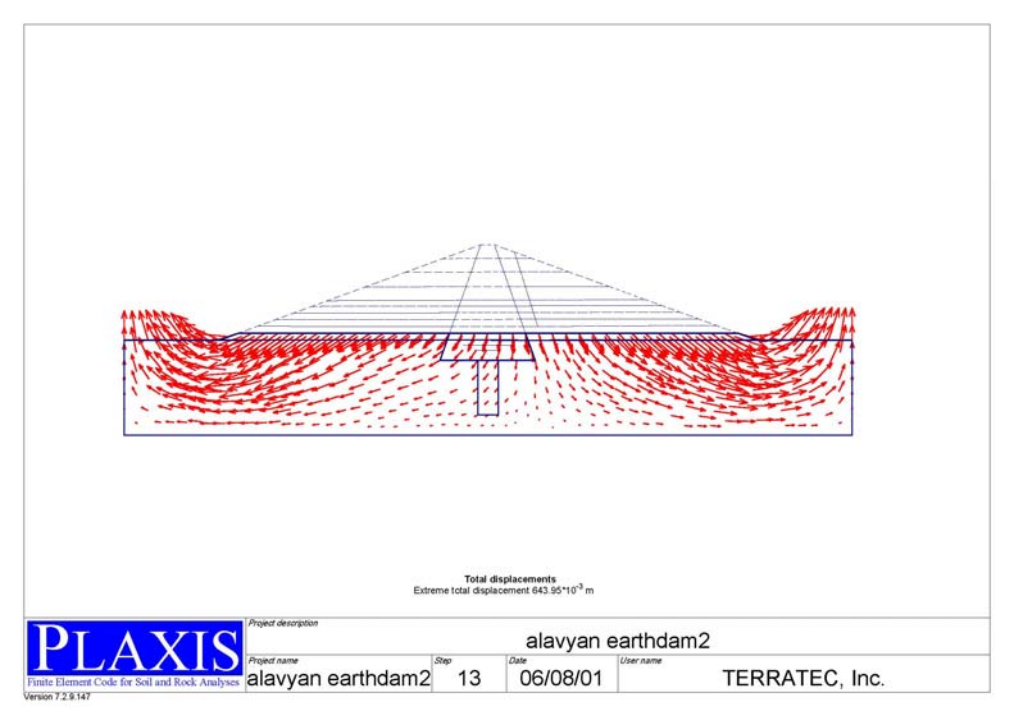

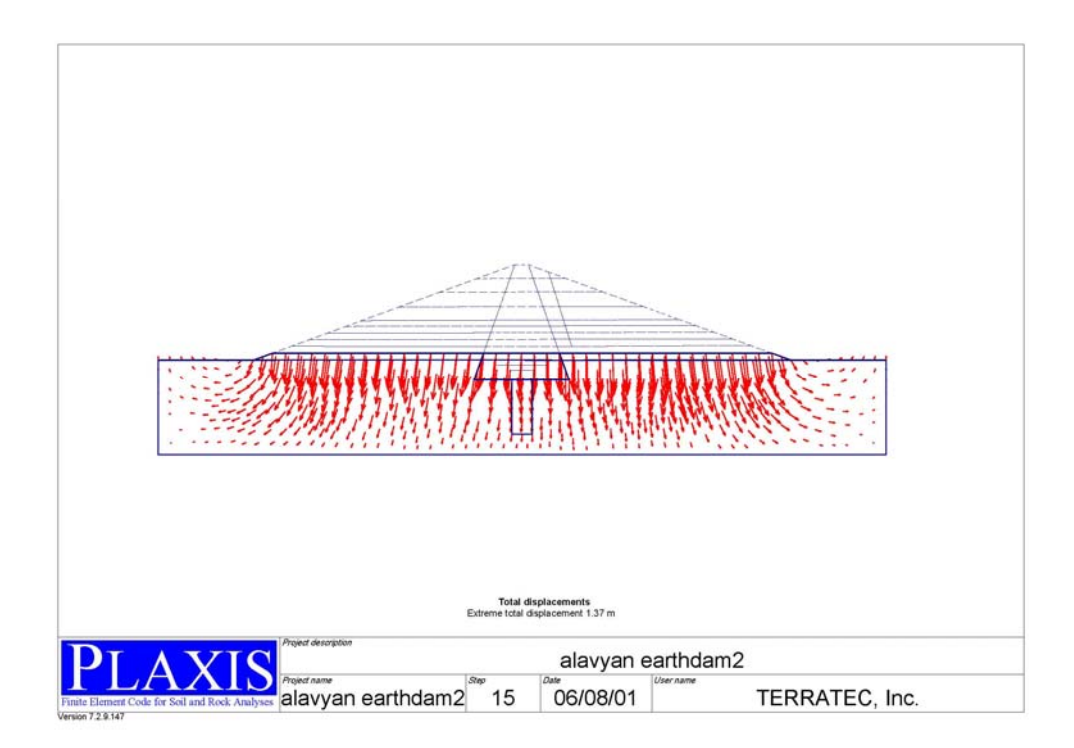

#### وضعیت اضافه فشار حفره ای قبل و بعد از تحکیم در اشکال زیر آمده است.

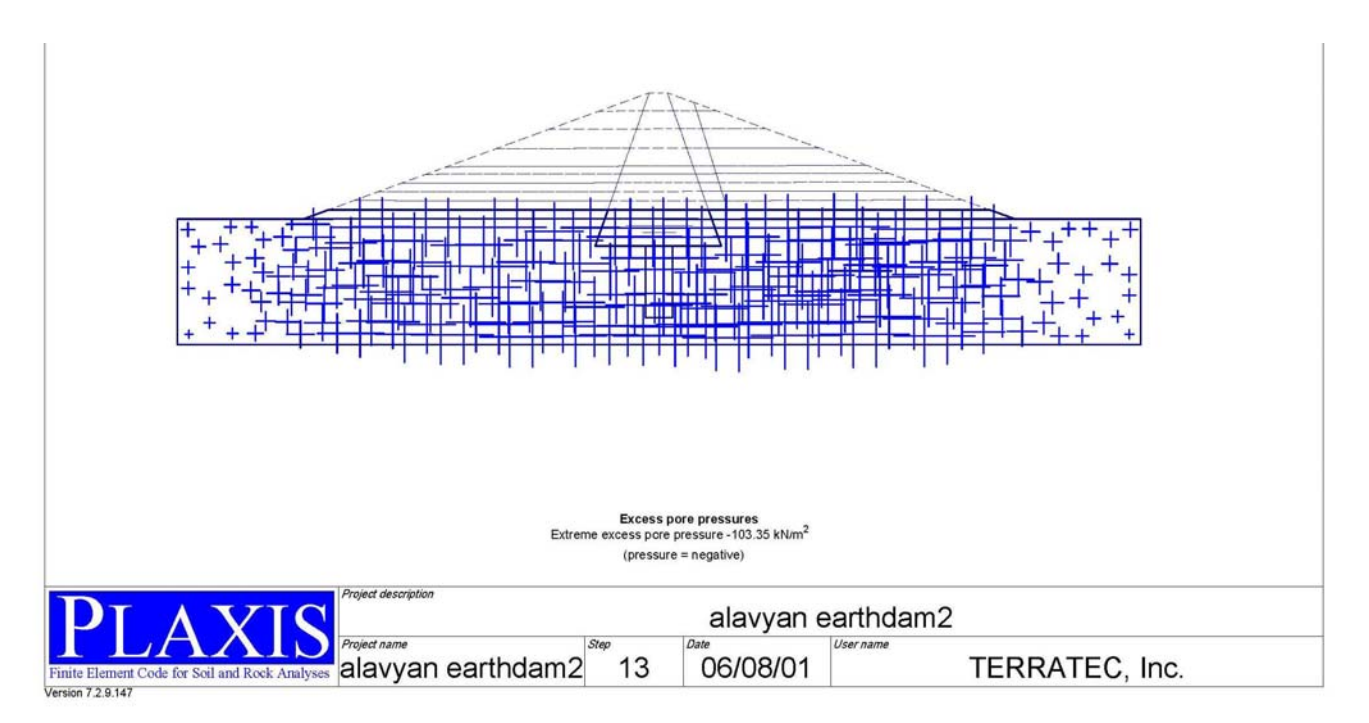

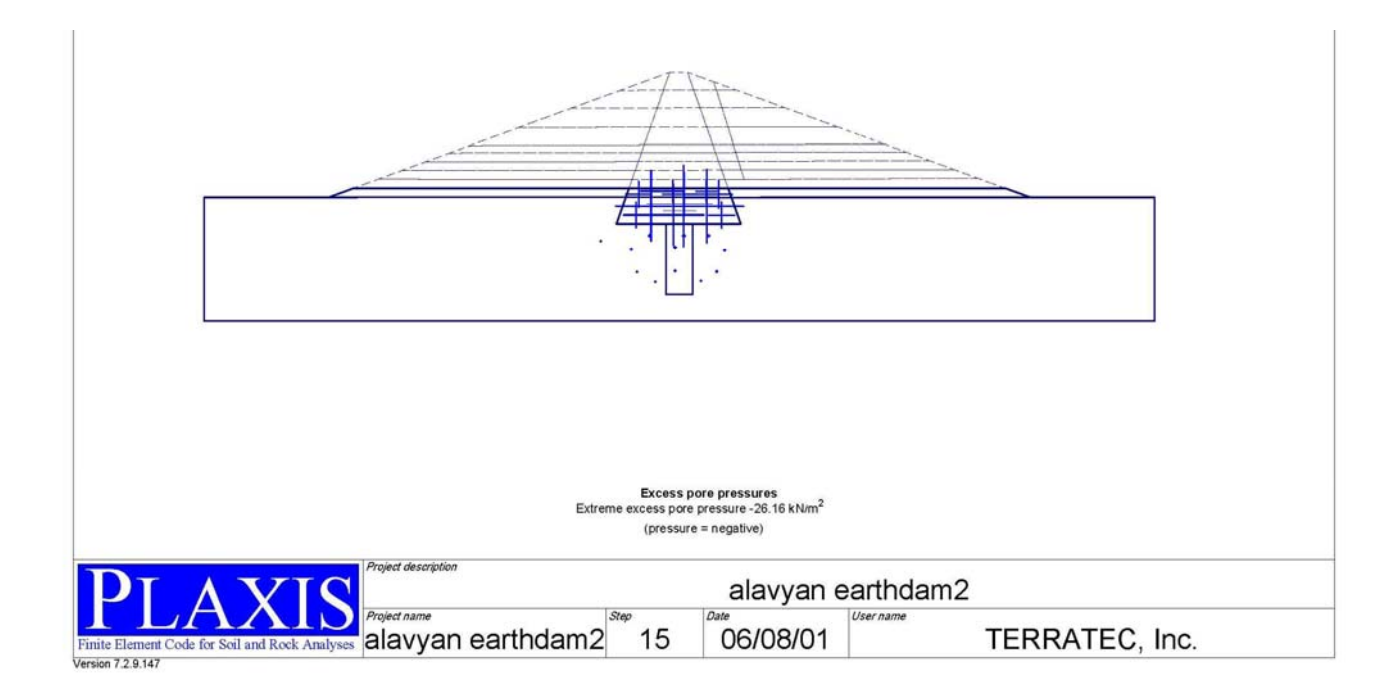

ضریب اطمینان در مقابل لغزش لایه سوم قبل و بعد از تحکیم در زیر نشانداده شده است . بوضوح دیــده می شود که ضریب اطمینان قبل از تحکیم (Msf=2.015∑ )و کمتر از ضریب اطمینــان بعــد از تحکــیم (Msf=2.143∑ ) می باشد و علت ان افزایش فشار منفذی و کاهش تنش موثرمی باشد.

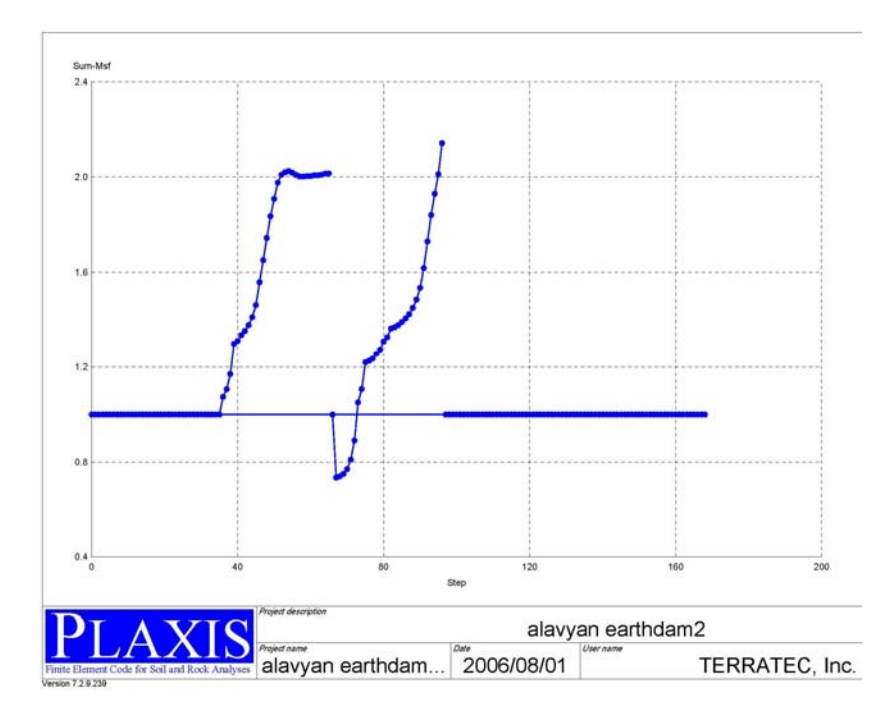

در زیر نمودارهای مربوط نقطه A که دقیقا در زیر هستند سد قرار دارد ، آورده شده اسـت. نمـودار اول نشان دهنده تغییرات فشار آب منفذی نسبت به زمان و نمودار دوم مقـدار نشـست نـسبت بـه زمـان میباشد.

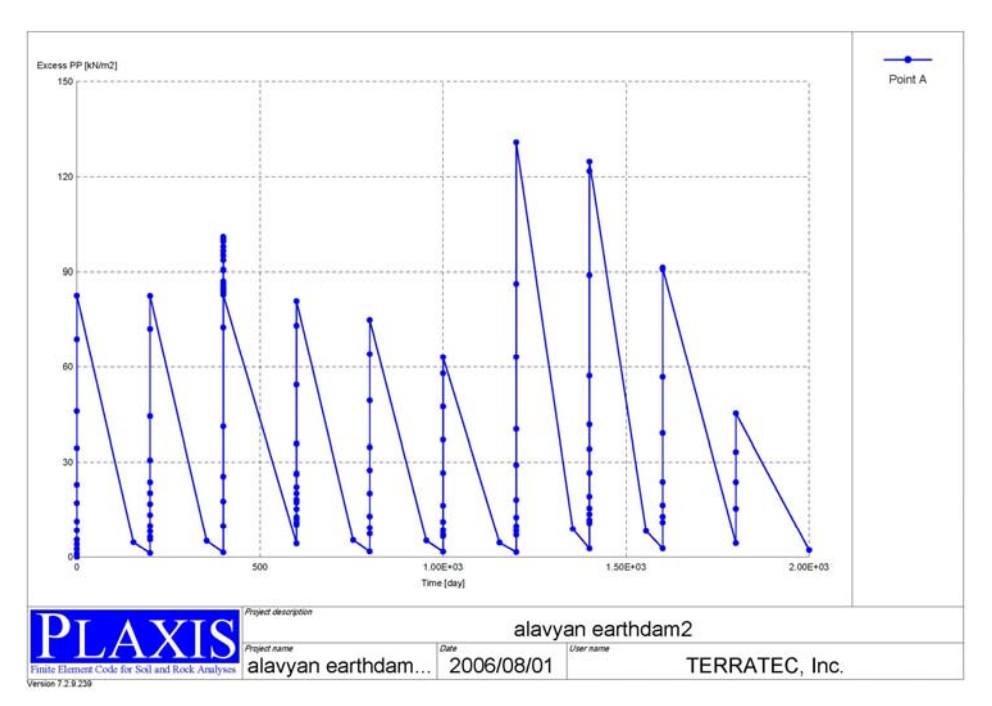

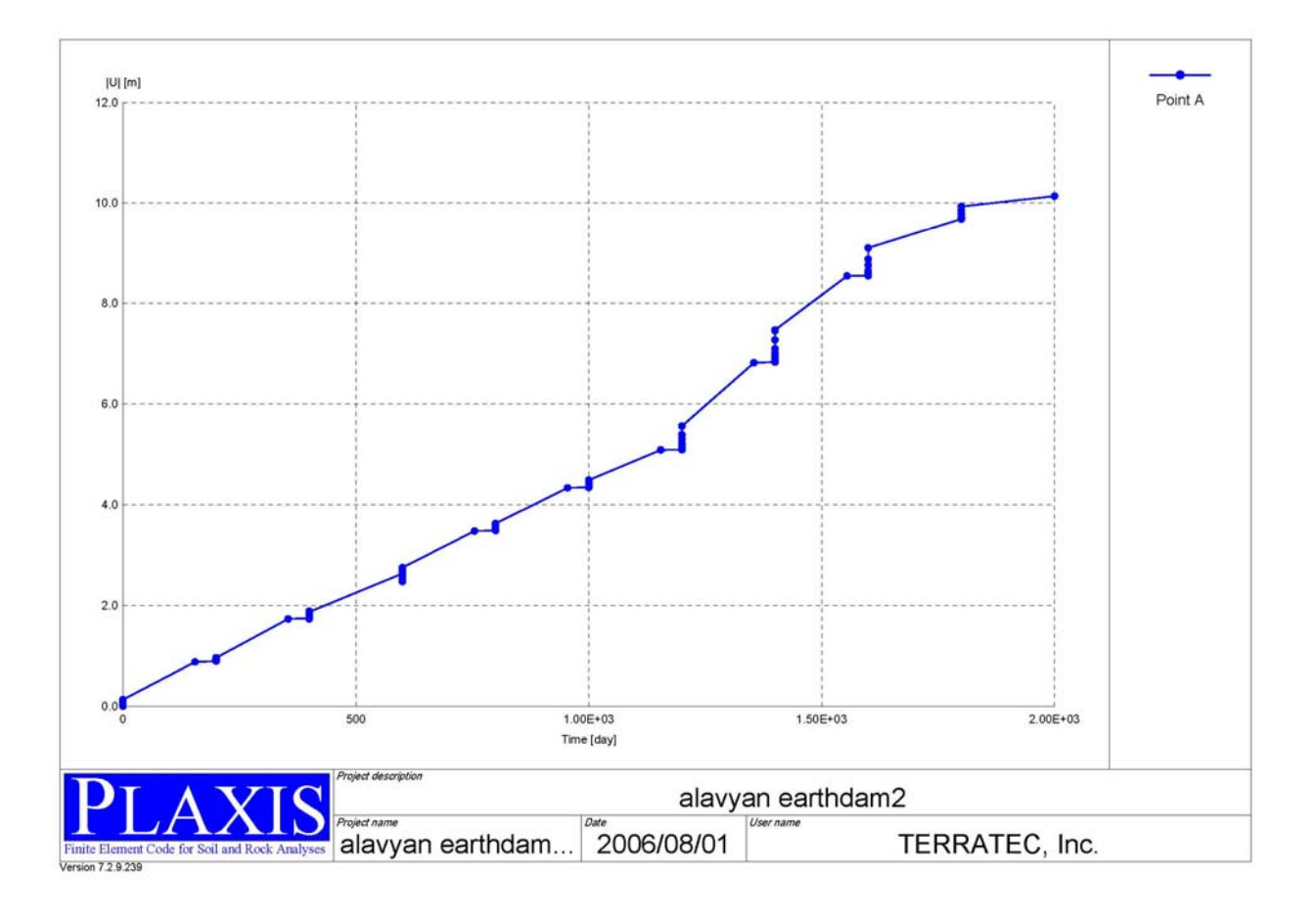

# نمودار های تغییرات فشار منفذی و نشست نقطه B که در مرکز ناحیه تزریق شده ، در زیر آمده است

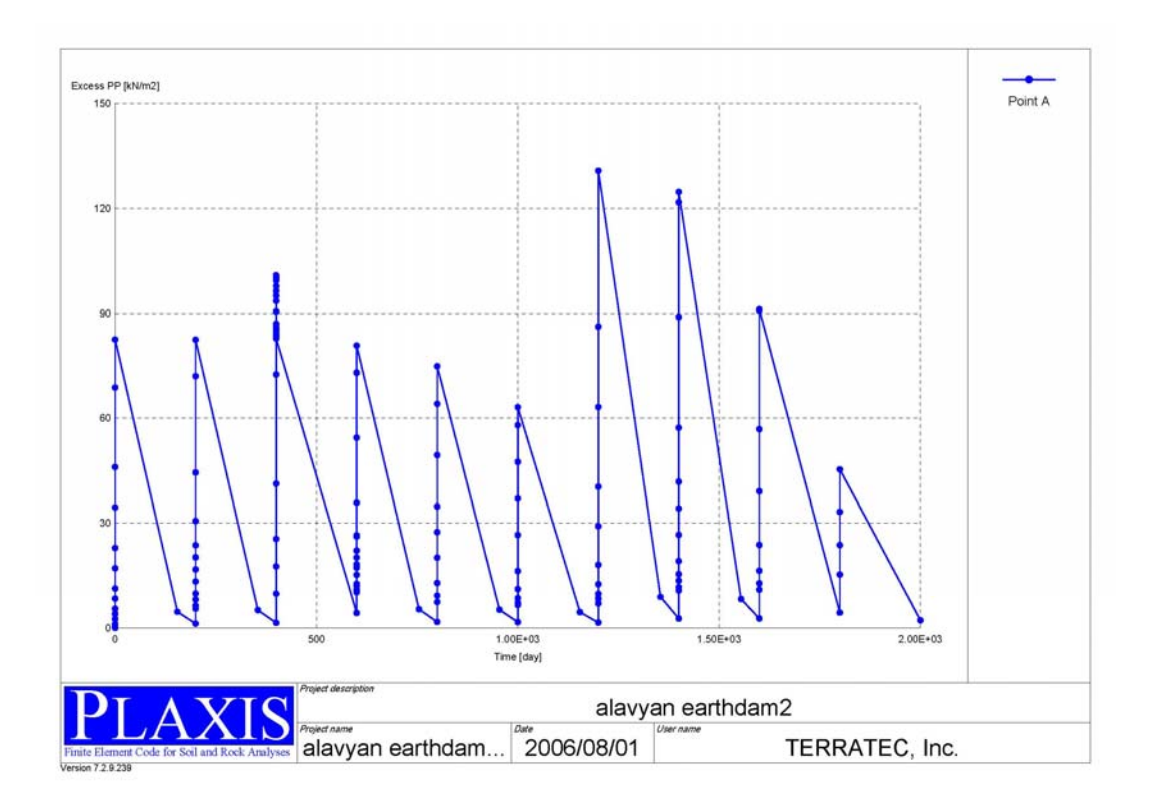

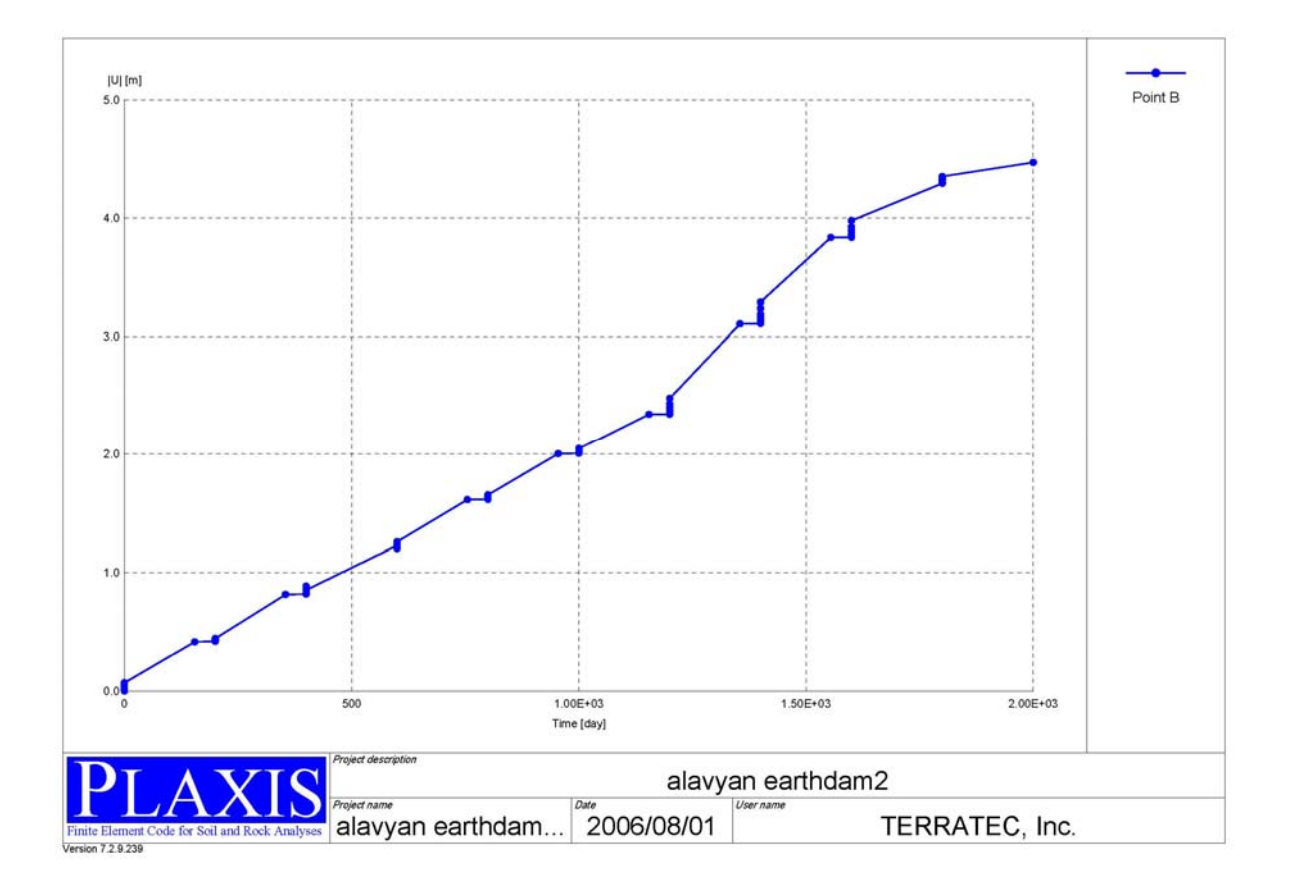

مقدار نشست نهایی در شکل زیر نشان داده شده است.

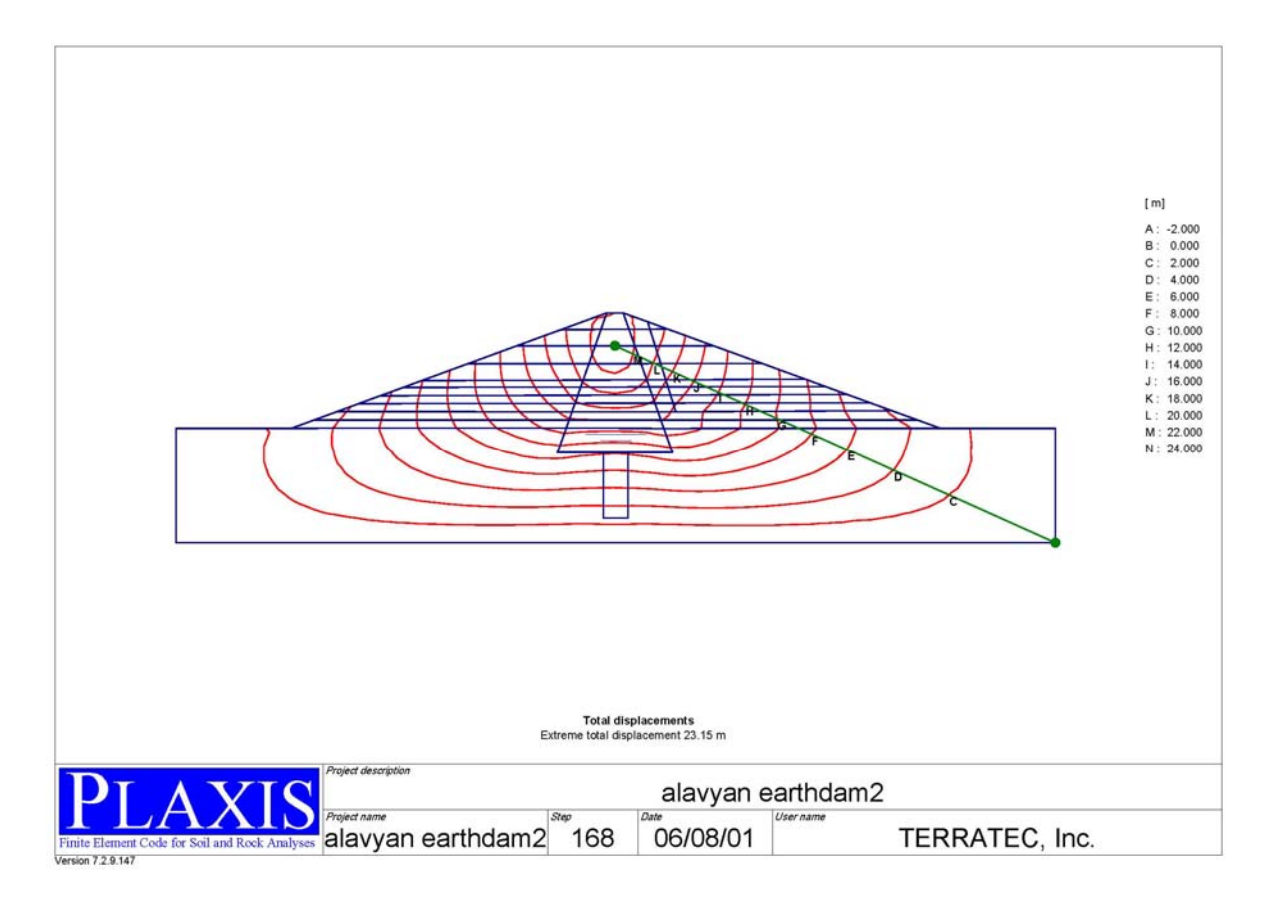

## : Alavyan earth dam3 مدل -۲٫۷

در این مدل می خواهیم پایداری سد را در مقابل افت سریع آب مورد بررسی قرار دهیم. ابتدا سد را مدل کرده و سطح آب را بصورت استاتیکی معرفی می کنیم.

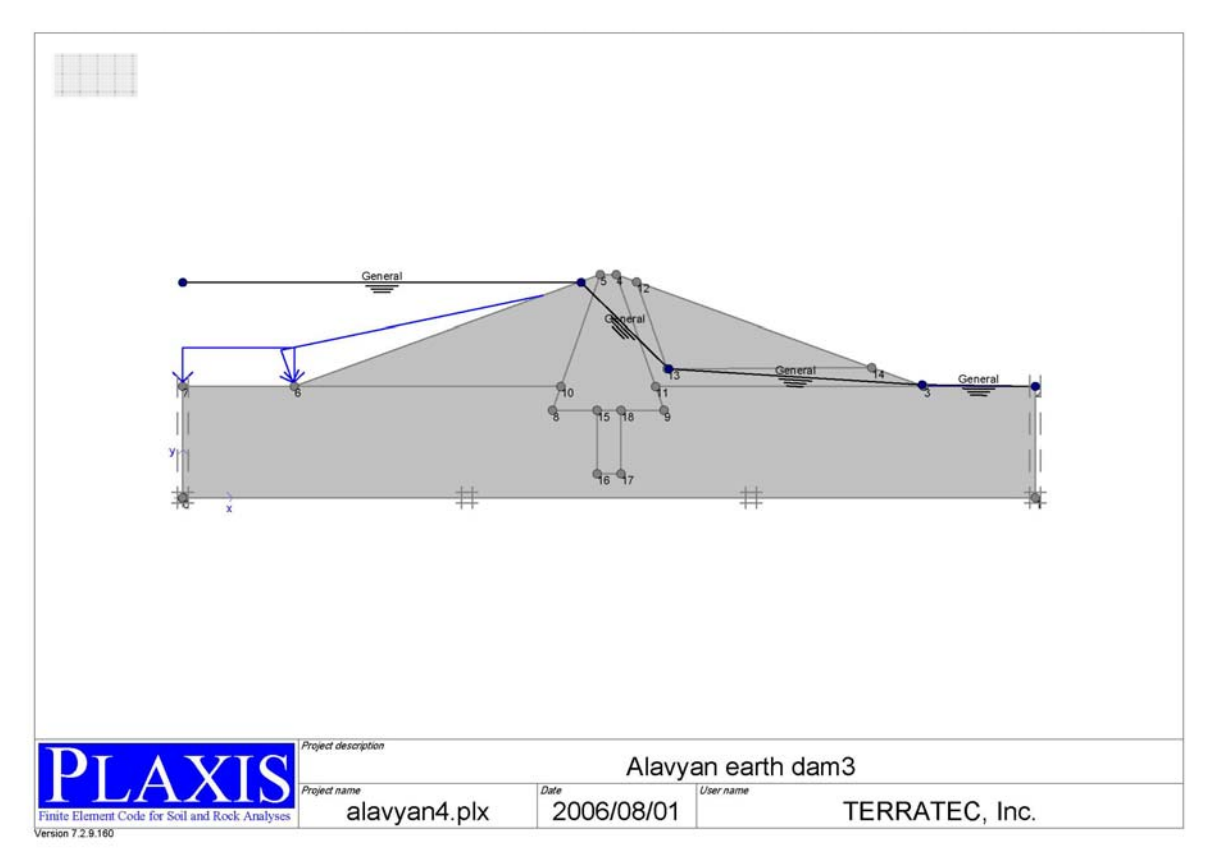

ضریب اطمینان در برابر لغزش را برای سه حالت حساب می کنیم در حالت اول وقتی که سد کهش ارتفاع آب ندارد. در حالت دوم وقتی که آب پشت سد 30m کاهش پیدا می کند و در حالت سوم آب پشت سد 40m کاهش پیدا می کند.در زیر منحنی مربوط به ضریب اطمینان و منحنیهای سطح گسیختگی آمده است. ضریب اطمینان در حالت اول برابر 1.867 و در حالت دوم برابر 1.435 و در حالت سوم برابر 1.290 میباشد.

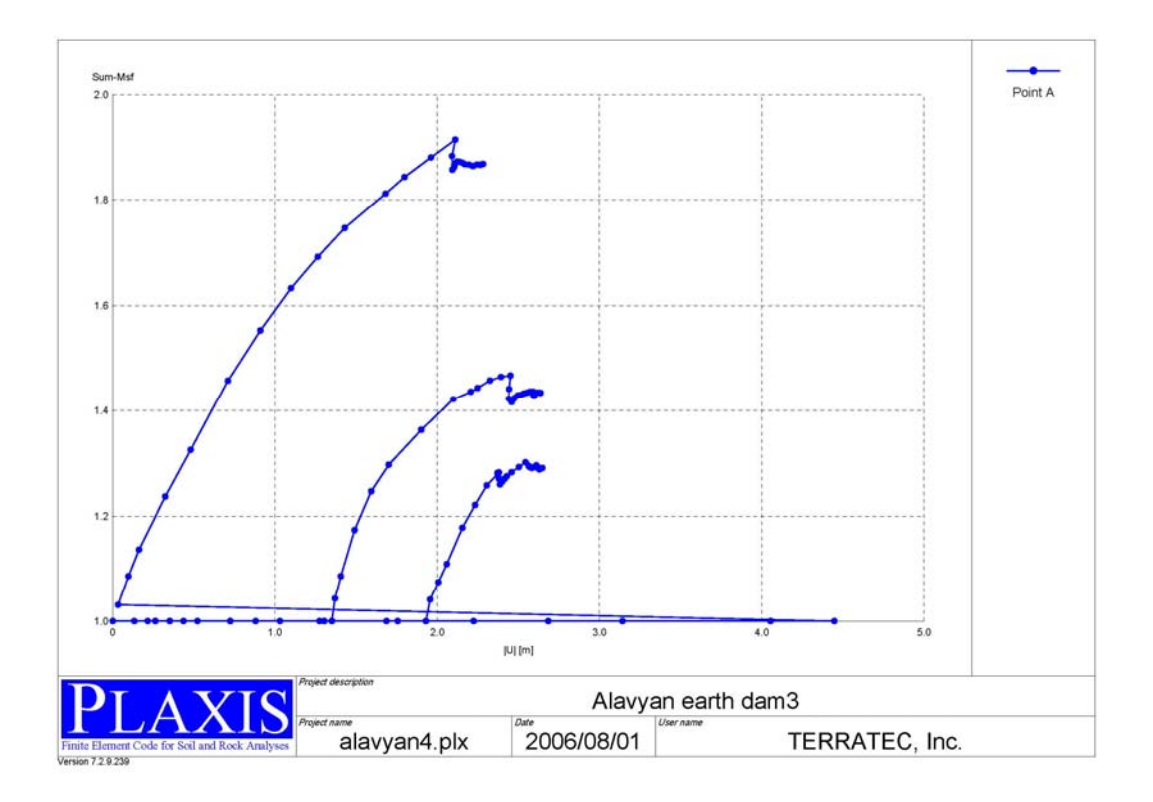

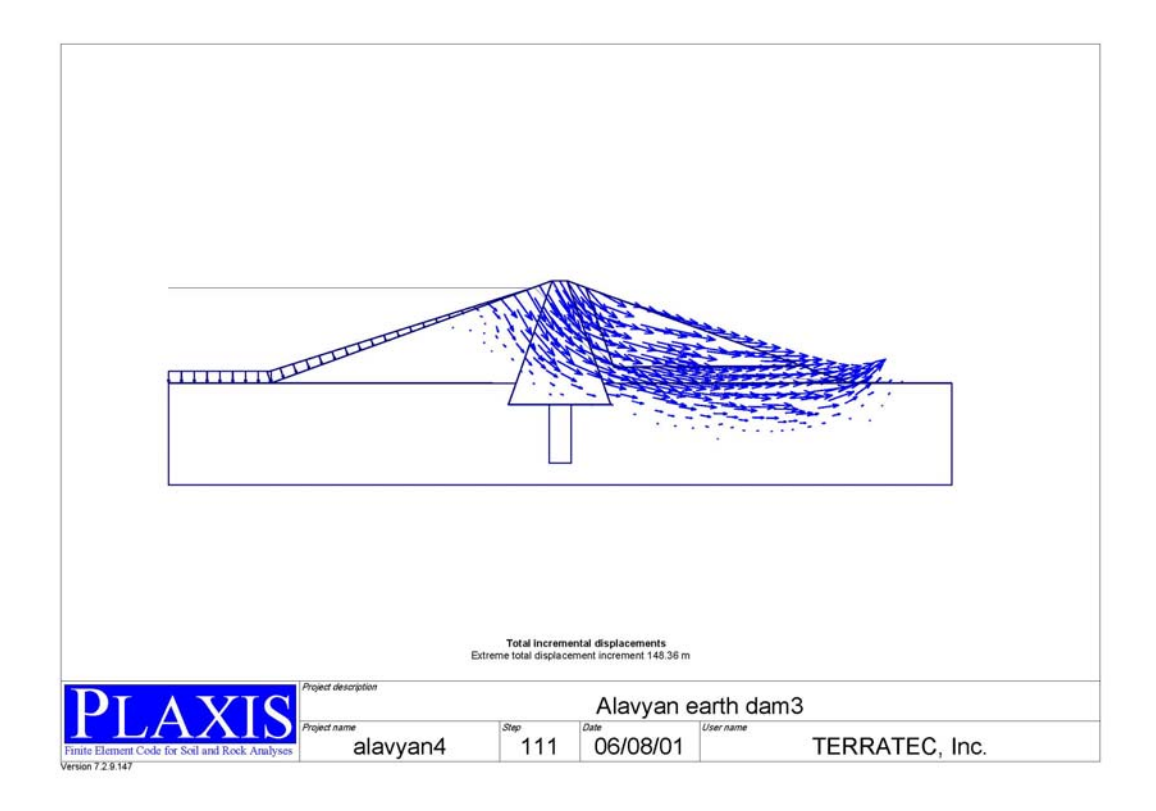

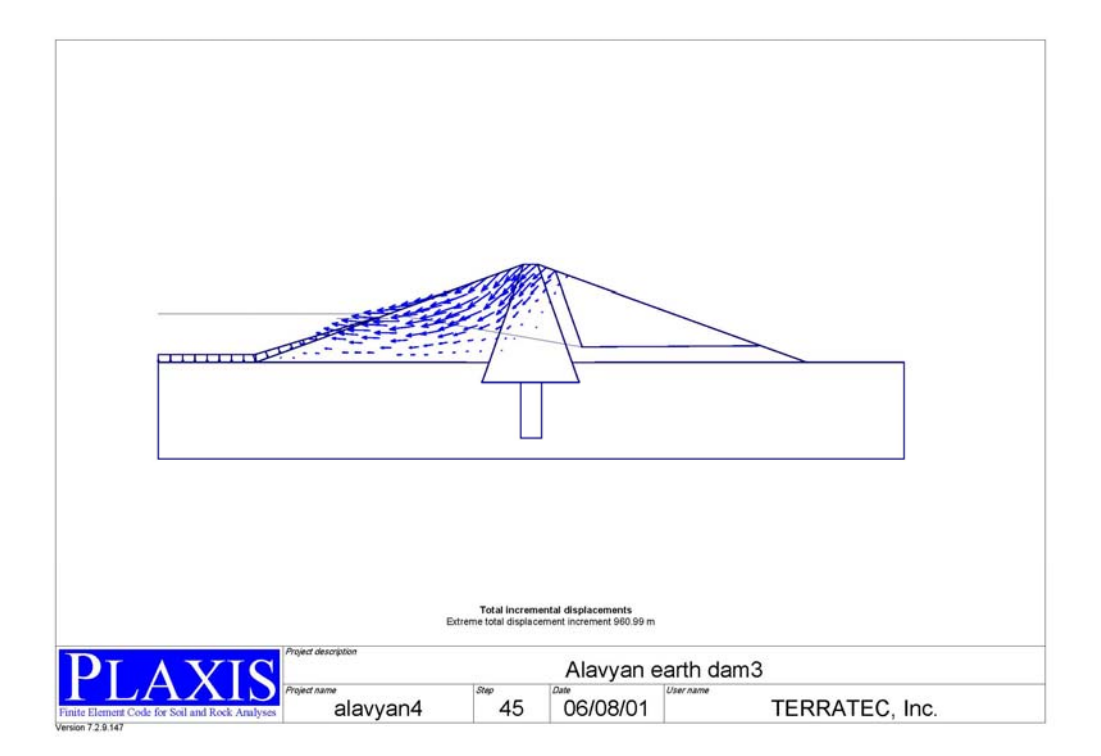

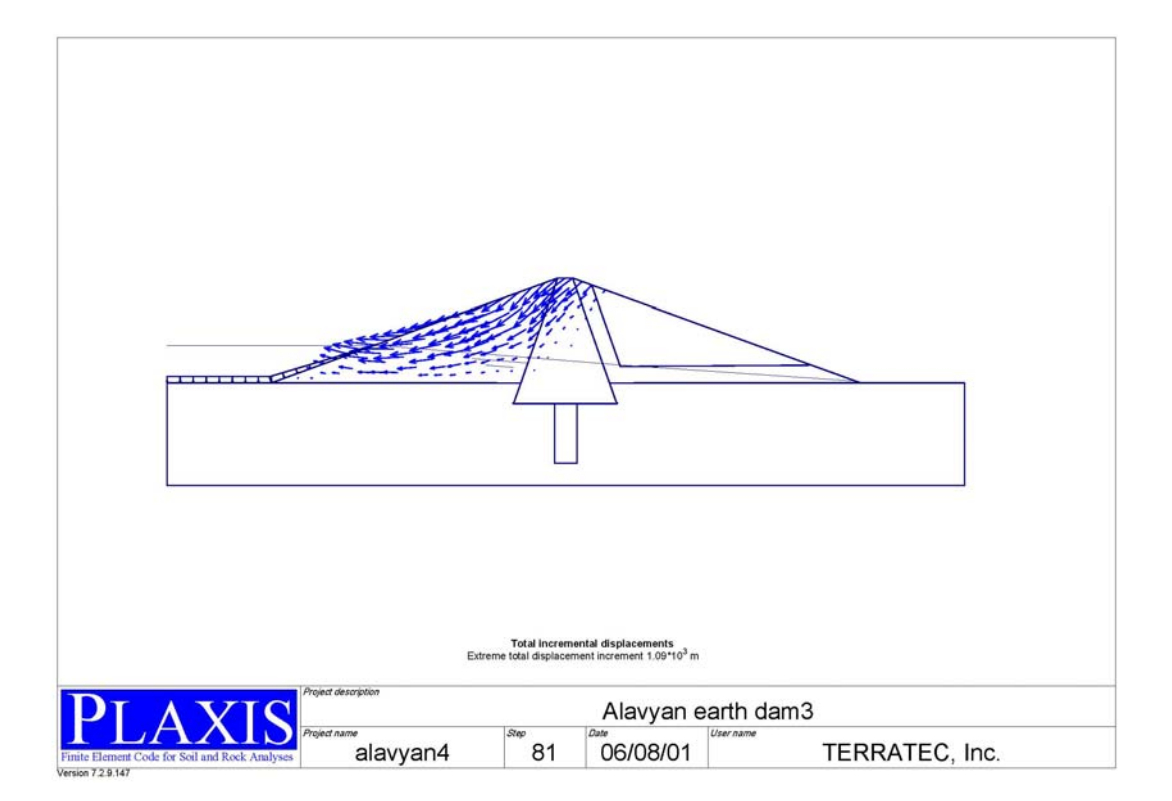